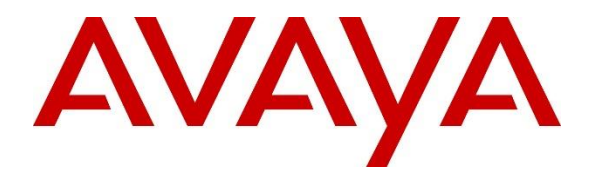

Avaya Solution & Interoperability Test Lab

# Application Notes for NICE Engage Platform R7.3 with Avaya Aura® Communication Manager R10.1 and Avaya Aura® Application Enablement Services R10.1 using Passive Station-Side VoIP Recording - Issue 1.0

## Abstract

These Application Notes describe the configuration steps for the NICE Engage Platform to interoperate with Avaya Aura® Communication Manager R10.1, Avaya Aura® Session Manager R10.1, and Avaya Aura® Application Enablement Services R10.1 using Passive Station-Side VoIP recording to record telephone calls.

Readers should pay attention to **Section 2**, in particular the scope of testing as outlined in **Section 2.1** as well as the observations noted in **Section 2.2**, to ensure that their own use cases are adequately covered by this scope and results.

Information in these Application Notes has been obtained through DevConnect compliance testing and additional technical discussions. Testing was conducted via the DevConnect Program at the Avaya Solution and Interoperability Test Lab.

# 1. Introduction

These Application Notes describe the configuration steps for the NICE Engage platform R7.3 to interoperate with Avaya Aura® Communication Manager R10.1, Avaya Aura® Session Manager R10.1 and Avaya Aura® Application Enablement Services R10.1. The NICE Engage Platform was set up to use passive station-side VoIP recording with System Management Service (SMS) and the Telephony Services Application Programming Interface (TSAPI) via the Avaya Aura® Application Enablement Services (AES) to capture the audio and call details for call recording on various Communication Manager endpoints, listed in **Section 4**.

Passive station-side VoIP Recording (passive recording) uses port mirroring to record the RTP from each phone set. All phone sets to be recorded are plugged into the data switch, where these particular ports are mirrored to a port connected to the NICE Advanced Interactions Recording server. All of the RTP information from all of these phone sets is delivered to the sniffer port on the NICE Advanced Interactions Recording server. An additional Network Interface Card (NIC) is therefore required on the NICE Advanced Interactions Recording (AIR) server. This NIC is not configured to access the IP stack and has no IP configuration. This NIC connects into the mirrored port network that allows access to the phone network connection. This is effectively a hub environment. The promiscuous port needs to be on the same physical media path as any telephone endpoint that it is going to be recorded.

NICE Engage Platform provides the ability to record multi-channel interactions across the organization for regulatory compliance and to utilize these interactions for multiple business applications in order to extract insights and gain value. The platform tightly integrates with the telephony environment via CTI, APIs and SIP and stores the metadata in a single recording platform to ensure regulatory adherence and standardized workforce optimization processes across multiple channels. It provides comprehensive search tools and media retrieval, as well as a wide variety of Real-Time capabilities for PCI compliance and advanced applications.

The NICE Engage platform uses both TSAPI and SMS connections on AES. The TSAPI interface allows NICE Engage to capture the necessary call events and the SMS web service provides the ability to discover the status of resources on Communication Manager.

# 2. General Test Approach and Test Results

The interoperability compliance testing evaluated the ability of the NICE Engage Platform to carry out call recording in a variety of scenarios using passive recording with AES and Communication Manager. A range of Avaya endpoints were used in the compliance testing all of which are listed in **Section 4**.

DevConnect Compliance Testing is conducted jointly by Avaya and DevConnect members. The jointly defined test plan focuses on exercising APIs and/or standards-based interfaces pertinent to the interoperability of the tested products and their functionalities. DevConnect Compliance Testing is not intended to substitute full product performance or feature testing performed by DevConnect members, nor is it to be construed as an endorsement by Avaya of the suitability or completeness of a DevConnect member's solution.

Avaya recommends our customers implement Avaya solutions using appropriate security and encryption capabilities enabled by our products. The testing referenced in these DevConnect Application Notes included the enablement of supported encryption capabilities in the Avaya products. Readers should consult the appropriate Avaya product documentation for further information regarding security and encryption capabilities supported by those Avaya products.

Support for these security and encryption capabilities in any non-Avaya solution component is the responsibility of each individual vendor. Readers should consult the appropriate vendor-supplied product documentation for more information regarding those products.

For the testing associated with these Application Notes, the interface between Avaya systems and NICE Engage Platform did not include use of any specific encryption features as requested by NICE. The interface between the SIP phones and Session Manager were also unencrypted to allow NICE to capture the IP address information of the phone sets.

NICE used a "Generic SIP Mapper" interface for media location extraction of the SIP Phones that register to Session Manager. In order for this to operate and avoid configuration of fixed IPs, the signaling must be unencrypted. Any TLS messages on the network need to be decoded by the SIP Mapper and in order to decode these messages all TLS protocols use on the AES needed to be ticked, see **Section 6.5.2**.

**Note:** For Passive Station-Side VoIP recording the RTP is mirrored and sent to NICE Engage platform, therefore any RTP between the Avaya endpoints must not be encrypted.

# 2.1. Interoperability Compliance Testing

The interoperability compliance test included both feature functionality and serviceability testing. The feature functionality testing focused on placing and recording calls in different call scenarios with good quality audio recordings and accurate call records. The tests included:

- **Inbound/Outbound calls** Test call recording for inbound and outbound calls to the Communication Manager to and from PSTN callers.
- Hold/Transferred/Conference calls Test call recording for calls transferred to and in conference with PSTN callers.
- Forwarded calls Test call recording for calls that were forwarded to various endpoints.
- **Feature calls** Test call recording for calls that are parked or picked up using Call Park and Call Pickup.
- **Calls to Elite Agents** Test call recording for calls to Communication Manager agents logged into Avaya Agent for Desktop.
- **Serviceability testing** The behavior of NICE Engage Platform under different simulated LAN failure conditions.

## 2.2. Test Results

All functionality and serviceability test cases were completed successfully.

## 2.3. Support

Technical support can be obtained for NICE Engage Platform from the website https://www.nice.com/contact-us

# 3. Reference Configuration

The configuration in **Figure 1** was used to compliance test NICE Engage Platform with the Avaya solution using passive recording to record calls. The data switch is configured to mirror ports connected to Avaya endpoints to one port connected to the NICE Advanced Interactions recorder sniffer port.

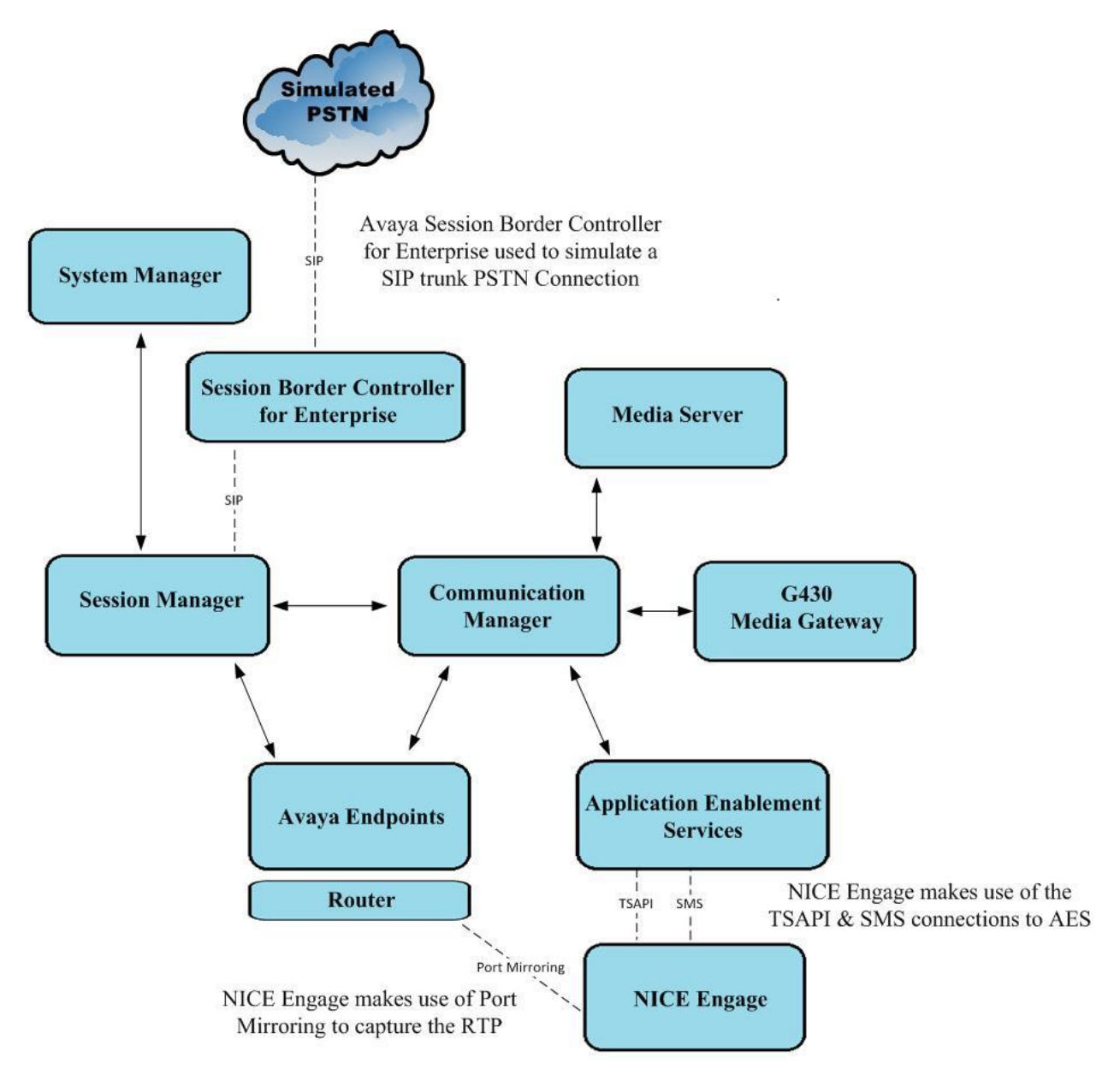

#### Figure 1: Connection of NICE Engage Platform R7.3 with Avaya Aura® Communication Manager R10.1, Avaya Aura® Session Manager R10.1 and Avaya Aura® Application Enablement Services R10.1

# 4. Equipment and Software Validated

The following equipment and software were used for the sample configuration provided:

| Equipment/Software                                                                                                    | Release/Version                                                                                                    |
|----------------------------------------------------------------------------------------------------|----------------------------------------------------------------------------------------------------|
| Avaya Aura® System Manager                                                                                                    | System Manager 10.1.0.2<br>Build No. – 10.1.0.0.537353<br>Software Update Revision No:<br>10.1.0.2.0715160<br>Service Pack 2 |
| Avaya Aura® Session Manager                                                                                                    | Session Manager R10.1<br>Build No. – 10.1.0.2.1010219                                                                        |
| Avaya Aura® Communication Manager                                                                                                    | R10.1.0.2.0 – SP2<br>R020x.01.0.974.0<br>Update ID 01.0.974.0-27607                                                          |
| Avaya Aura® Application Enablement Services                                                                                                    | 10.1.0<br>Build 10.1.0.2.0.12-0                                                                                              |
| Avaya Aura® Media Server                                                                                                    | 10.1.0.101                                                                                                    |
| Avaya G430 Media Gateway                                                                                                    | 42.7.0 /2                                                                                                    |
| Avaya J100 Series Phones (SIP)                                                                                                    | 7.1.2.0.14                                                                                                    |
| Avaya J100 Series Phones (H.323)                                                                                                    | 7.0.14.0.7                                                                                                    |
| Avaya Vantage K175                                                                                                    | 3.1.1.1                                                                                                    |
| Avaya Agent for Desktop (SIP)                                                                                                    | 2.0.6.23.3005                                                                                                    |
| Avaya Workplace (SIP)                                                                                                    | 3.26.0.64                                                                                                    |
| Avaya Session Border Controller for Enterprise (to facilitate simulated PSTN)                                                                                         | 10.1.0                                                                                                    |
| <ul> <li>NICE Engage Platform</li> <li>NICE Engage Application Server</li> <li>NICE Advanced Interactions Recording Server</li> <li>NICE Engage NDM Server</li> </ul> | 7.3                                                                                                    |

All equipment is running on virtual servers on VMware, except the NICE Advanced Interactions Recording Server, which is required to be installed on a server that could be plugged into the data switch and therefore is running on a Dell R610 with two NIC's, one of which connected to the mirrored ports.

# 5. Configure Avaya Aura® Communication Manager

The information provided in this section describes the configuration of Communication Manager relevant to this solution. For all other provisioning information such as initial installation and configuration, please refer to the product documentation in **Section 10**.

The configuration illustrated in this section was performed using Communication Manager System Administration Terminal (SAT).

# 5.1. Verify System Features

Use the **display system-parameters customer-options** command to verify that Communication Manager has permissions for features illustrated in these Application Notes. On **Page 3**, ensure that **Computer Telephony Adjunct Links?** is set to **y** as shown below.

```
4 of 12
display system-parameters customer-options
                                                              Page
                                OPTIONAL FEATURES
    Abbreviated Dialing Enhanced List? y
                                                 Audible Message Waiting? y
                                                  Authorization Codes? y
        Access Security Gateway (ASG)? y
        Analog Trunk Incoming Call ID? y
                                                                CAS Branch? n
 A/D Grp/Sys List Dialing Start at 01? y
                                                                  CAS Main? n
Answer Supervision by Call Classifier? y
                                                         Change COR by FAC? n
                                 ARS? y Computer Telephony Adjunct Links? y
                 ARS/AAR Partitioning? y Cvg Of Calls Redirected Off-net? y
          ARS/AAR Dialing without FAC? y
                                                         DCS (Basic)? y
          ASAI Link Core Capabilities? y
                                                        DCS Call Coverage? y
         ASAI Link Core Capabilities? y
ASAI Link Plus Capabilities? y
                                                        DCS with Rerouting? y
      Async. Transfer Mode (ATM) PNC? n
 Async. Transfer Mode (ATM) Trunking? n Digital Loss Plan Modification? y
             ATM WAN Spare Processor? n DS1 MSP? y
ATMS? y DS1 Echo Cancellation? y
                  Attendant Vectoring? y
        (NOTE: You must logoff & login to effect the permission changes.)
```

# 5.2. Note procr IP Address for Avaya Aura® Application Enablement Services Connectivity

Display the Communication Manager (procr) IP address by using the command **display nodenames ip** and note the IP address for the **procr** and the AES.

| display node-names | ip          |        |         | Page | 1 of | 2 |
|--------------------|-------------|--------|---------|------|------|---|
|                    |             | IP NOD | E NAMES |      |      |   |
| Name               | IP Address  |        |         |      |      |   |
| SM100              | 10.10.40.12 |        |         |      |      |   |
| aespri101x         | 10.10.40.16 |        |         |      |      |   |
| default            | 0.0.0.0     |        |         |      |      |   |
| g450               | 10.10.40.15 |        |         |      |      |   |
| procr              | 10.10.40.13 |        |         |      |      |   |

#### 5.3. Configure Transport Link for Avaya Aura® Application Enablement Services Connectivity

To administer the transport link to AES, use the **change ip-services** command. On **Page 1** add an entry with the following values:

- Service Type: Should be set to AESVCS.
- Enabled: Set to y.
- Local Node: Set to the node name assigned for the procr in Section 5.2.
- Local Port: Retain the default value of 8765.

| change ip-s               | services     |                        |                                      |                | Page 1 of      | 4 |
|---------------------------|--------------|------------------------|--------------------------------------|----------------|----------------|---|
| Service<br>Type<br>AESVCS | Enabled<br>Y | Local<br>Node<br>procr | IP SERVICES<br>Local<br>Port<br>8765 | Remote<br>Node | Remote<br>Port |   |

Go to **Page 4** of the **ip-services** form and enter the following values:

- AE Services Server: Name obtained from the AES server, in this case aespri101x.
- **Password:** Enter a password to be administered on AES.
- Enabled: Set to y.

**Note:** The password entered for **Password** field must match the password on AES in **Section 6.2**. The **AE Services Server** should match the administered name for the AES server; this is created as part of the AES installation and can be obtained from the AES server by typing **uname – n** at the Linux command prompt.

| change ip-servi | ices<br>P             | AE Services Administ | ration  | Page 4 of | 4 |
|-----------------|-----------------------|----------------------|---------|-----------|---|
| Server ID       | AE Services<br>Server | Password             | Enabled | Status    |   |
| 1:<br>2:<br>3:  | aespri101x            | * * * * * * *        | У       | in use    |   |

# 5.4. Configure CTI Link for TSAPI Service

Add a CTI link using the **add cti-link n** command. Enter an available extension number in the **Extension** field. Enter **ADJ-IP** in the **Type** field, and a descriptive name in the **Name** field. Default values may be used in the remaining fields.

```
      add cti-link 1
      Page 1 of 3

      CTI Link: 1
      CTI LINK

      Extension: 1990
      Variable

      Type: ADJ-IP
      COR: 1

      Name: aespri101x
      COR: 1
```

Solution & Interoperability Test Lab Application Notes ©2023 Avaya Inc. All Rights Reserved. 8 of 60 NICE73AES10VoIP

# 5.5. Configure System Management Service user on Avaya Aura® Communication Manager

This user is created specifically for the SMS connection that NICE utilises for this specific type of call recording. Using a web browser navigate to the Communication Manager IP Address. Enter the proper credentials and click on Logon.

| (a) A https://10.10.40.31 cgi-bin/common/login/webLogin | P → 😵 Certificate error 🖒 | 🦪 User Management | A server1 | ×                                                     | <b></b><br>© ☆ ☆ ŵ                                |
|---------------------------------------------------------|---------------------------|-------------------|-----------|-------------------------------------------------------|---------------------------------------------------|
| AVAYA                                                   |                           |                   | Ava       | aya Aura <sup>®</sup> Communi<br><sub>System Ma</sub> | ication Manager (CM)<br>anagement Interface (SMI) |
| Help Log Off                                            |                           |                   |           |                                                       | This Server: server1                              |
|                                                         |                           |                   |           |                                                       | ^                                                 |
|                                                         | Logon                     |                   |           |                                                       |                                                   |
|                                                         | Logon ID:                 | admin x           |           |                                                       |                                                   |
|                                                         |                           |                   |           |                                                       |                                                   |
|                                                         |                           | Logon             |           |                                                       |                                                   |
|                                                         |                           |                   |           |                                                       |                                                   |

Once logged in click on **Administration** at the top of the page and select **Server (Maintenance)** from the drop-down menu.

| Αναγα                                  | Avaya Aura <sup>®</sup> Communication Manager (CM)<br>System Management Interface (SMI)                                                                                                    |
|----------------------------------------|----------------------------------------------------------------------------------------------------|
| Help Log Off                           | Administration                                                                                                    |
|                                        | Licensing This Server: server1                                                                                                    |
|                                        | Server (Maintenance)                                                                                                    |
|                                        | System Management Interface                                                                                                    |
|                                        | © 2001-2013 Avaya Inc. All Rights Reserved.                                                                                                    |
|                                        | Copyright                                                                                                    |
|                                        | Except where expressly stated otherwise, the Product is protected by copyright and other laws respecting proprietary rights.                                                                                                    |
|                                        | Unauthorized reproduction, transfer, and or use can be a criminal, as well as a civil, offense under the applicable law.                                                                                                    |
|                                        | Third-party Components                                                                                                    |
| Certain software p<br>contain terms th | rograms or portions thereof included in the Product may contain software distributed under third party agreements ("Third Party Components"), which may<br>at expand or limit rights to use certain portions of the Product ("Third Party Terms"). Information identifying Third Party Components and the Third Party<br>Terms that apply to them are available on Avaya's web site at: <u>http://support.avaya.com/ThirdPartyLicense/</u> |

In the left window navigate to **Security**  $\rightarrow$  **Administrator Accounts**. In the main window select **Add Login** and **Privileged Administrator** as shown below. Click on **Submit** when finished.

| AVAYA                                    |                                                                                                    |
|------------------------------------------|----------------------------------------------------------------------------------------------------|
| Help Log Off                             | Administration                                                                                                  |
| Administration / Server (Maintenance)    |                                                                                                    |
| Alarms<br>Current Alarms                 | Administrator Accounts                                                                                          |
| SNMP<br>Agent Status                     | The Administrator Accounts SMI pages allow you to add, delete, or change administrator logins and Linux groups. |
| Access<br>Incoming Traps                 | Select Action:                                                                                                  |
| FP Traps<br>FP Trap Test                 | Add Login                                                                                                    |
| FP Filters                               | Privileged Administrator                                                                                        |
| Restarts                                 | O Unprivileged Administrator                                                                                    |
| System Logs<br>Ping                      | O SAT Access Only                                                                                               |
| Traceroute                               | O Web Access Only                                                                                               |
| Server                                   | O CDR Access Only                                                                                               |
| Process Status                           | O Business Partner Login (dadmin)                                                                               |
| Shutdown Server<br>Server Date/Time      | O Business Partner Craft Login                                                                                  |
| Software Version<br>Server Configuration |                                                                                                    |
| Server Role<br>Network Configuration     | ○ Change Login ✓                                                                                                |
| Static Routes<br>Display Configuration   | O Remove Login                                                                                                  |
| Time Zone Configuration                  | O Lock/Unlock Login V                                                                                           |
| Server Upgrades                          | O Add Group                                                                                                    |
| Manage Updates<br>Data Backup/Restore    | O Remove Group                                                                                                  |
| Backup History                           | Submit Help                                                                                                    |
| Schedule Backup<br>Backup Logs           |                                                                                                    |
| View/Restore Data                        |                                                                                                    |
| Security                                 |                                                                                                    |
| Administrator Accounts                   |                                                                                                    |
| Change Password                          |                                                                                                    |

Enter a suitable **Login name** and enter a suitable **password**, then click on **Submit** as all other settings can be left as default. Note this name and password will be needed in **Section 7.1**.

| AVAYA                                                                                                    |                                                                         |                                                                                      |
|----------------------------------------------------------------------------------------------------|-------------------------------------------------------------------------|--------------------------------------------------------------------------------------|
| Help Log Off                                                                                                    | Administration                                                          |                                                                                      |
| Administration / Server (Maintenance)                                                                               |                                                                         |                                                                                      |
| Server Configuration<br>Server Role<br>Network Configuration<br>Static Routes<br>Display Configuration              | Administrator Accour                                                    | nts Add Login: privileged Administrator                                              |
| Time Zone Configuration<br>NTP Configuration                                                                        | Login name                                                              | nicecm                                                                               |
| Server Upgrades<br>Manage Updates                                                                                   | Primary group                                                           | users                                                                                |
| IPSI Firmware Upgrades<br>IPSI Version                                                                              | Additional groups (profile)                                             | prof19 V                                                                             |
| Download IPSI Firmware<br>Download Status                                                                           | Linux shell                                                             | /bin/bash                                                                            |
| Activate IPSI Upgrade                                                                                               | Home directory                                                          | /var/home/nicecm                                                                     |
| Data Backup/Restore                                                                                                 | Lock this account                                                       | □ ·                                                                                  |
| Backup History                                                                                                    | SAT Limit                                                               | none 🗸                                                                               |
| Schedule Backup<br>Backup Logs<br>View/Restore Data                                                                 | Date after which account is<br>disabled-blank to ignore<br>(YYYY-MM-DD) |                                                                                      |
| Security<br>Administrator Accounts<br>Login Account Policy<br>Change Password                                       | Select type of<br>authentication                                        | <ul> <li>Password</li> <li>ASG: enter key</li> <li>ASG: Auto-generate key</li> </ul> |
| Login Reports<br>Server Access                                                                                      | Enter password or key                                                   | ••••••                                                                               |
| Syslog Server<br>Authentication File                                                                                | Re-enter password or key                                                | ••••••                                                                               |
| Load Authentication File<br>Firewall<br>Install Root Certificate<br>Trusted Certificates                            | Force password/key<br>change on next login                              | ⊖ <sub>Yes</sub><br>● No                                                             |
| Server/Application Certificates<br>Certificate Alarms<br>Certificate Signing Request<br>SSH Keys<br>Web Access Mask | Submit Cancel H                                                         | Help                                                                                 |

# 6. Configure Avaya Aura® Application Enablement Services

This section provides the procedures for configuring Application Enablement Services. The procedures fall into the following areas:

- Verify Licensing
- Create Switch Connection
- Administer TSAPI Link
- Identify Tlinks
- Enable TSAPI Ports
- Create CTI User
- Configure Security
- Restart AE Server
- Configure the System Management Service on Avaya Aura® Application Enablement Services

## 6.1. Verify Licensing

To access the AES Management Console, enter **https://<ip-addr>** as the URL in an Internet browser, where <ip-addr> is the IP address of AES. At the login screen displayed, log in with the appropriate credentials and then select the **Login** button.

| AVAYA | Application Enablement Services<br>Management Console   |      |
|-------|---------------------------------------------------------|------|
|       |                                                         | Help |
|       | Please login here:<br>Username<br>Continue              |      |
|       | Copyright $©$ 2009-2022 Avaya Inc. All Rights Reserved. |      |

The Application Enablement Services Management Console appears displaying the **Welcome to OAM** screen (not shown). Select **AE Services** and verify that the TSAPI Service is licensed by ensuring that **TSAPI Service** is in the list of **Services** and that the **License Mode** is showing **NORMAL MODE**. If not, contact an Avaya support representative to acquire the proper license for your solution.

| VAYA                                                                                                    | Application En<br>Manage                                                                                                    | Last login: Tue Nov 17 10:0<br>Number of prior failed login<br>HostName/JP: aes70vmpg<br>Server Offer Type: VIRTUAL<br>SW Version: 7.0.0.0.13-0<br>Server Date and Time: Tue<br>HA Status: Not Configured | 07:45 2015 from 10.10.40.22<br>attempts: 1<br>L_APPLIANCE_ON_VMWARE<br>Nov 24 16:15:51 GMT 2015                                                   |                                                                                                    |                                                                              |
|----------------------------------------------------------------------------------------------------|----------------------------------------------------------------------------------------------------|----------------------------------------------------------------------------------------------------|----------------------------------------------------------------------------------------------------|----------------------------------------------------------------------------------------------------|------------------------------------------------------------------------------|
| Services                                                                                                    |                                                                                                    |                                                                                                    |                                                                                                    |                                                                                                    | Home   Help                                                                  |
| AE Services  CVLAN  DLG  DMCC                                                                                                    | AE Services<br>IMPORTANT: AE Services must be restarted fo<br>Changes to the Security Database do not req.                                                                                                    | or administrative changes to fully take effect.<br>Jire a restart.                                                                                                    |                                                                                                    |                                                                                                    |                                                                              |
| > SMS                                                                                                    |                                                                                                    |                                                                                                    |                                                                                                    |                                                                                                    |                                                                              |
| P 3H3                                                                                                    | Service                                                                                                    | Status                                                                                                    | State                                                                                                    | License Mode                                                                                                    | Cause*                                                                       |
| > TSAPI                                                                                                    | ASAI Link Manager                                                                                                    | Status<br>N/A                                                                                                    | State                                                                                                    | License Mode                                                                                                    | Cause*                                                                       |
| <ul> <li>TSAPI</li> <li>TWS</li> </ul>                                                                                                    | Service<br>ASAI Link Manager<br>CVLAN Service                                                                                                    | N/A OFFLINE                                                                                                    | State Running Running                                                                                                    | License Mode N/A N/A                                                                                                    | Cause* N/A N/A                                                               |
|                                                                                                    | Service<br>ASAI Link Manager<br>CVLAN Service<br>DLG Service                                                                                                    | Status           N/A           OFFLINE           OFFLINE                                                                                                    | State       Running       Running       Running                                                                                                   | License Mode           N/A           N/A           N/A                                                                                                    | Cause*           N/A           N/A           N/A                             |
| TAPI     TWS Communication Manager Interface High Availability                                                                                                    | Service<br>ASAL Link Manager<br>CVLAN Service<br>DLG Service<br>DMCC Service                                                                                                    | Status N/A OFFLINE OFFLINE ONLINE                                                                                                    | State<br>Running<br>Running<br>Running<br>Running                                                                                                 | License Mode           N/A           N/A           N/A           N/A           NORMAL MODE                                                                                                    | Cause*           N/A           N/A           N/A           N/A               |
| TSAPI     TWS Communication Manager Interface Iigh Availability icensilse                                                                                                    | Service<br>ASAL Link Manager<br>CVLAN Service<br>DLG Service<br>DMCC Service<br>TSAPI Service                                                                                                    | Status N/A OFFLINE OFFLINE ONLINE ONLINE ONLINE                                                                                                    | State       Running       Running       Running       Running       Running       Running                                                         | License Mode           N/A           N/A           N/A           N/A           NORMAL MODE           NORMAL MODE                                                                                                    | Cause*           N/A           N/A           N/A           N/A           N/A |
| → TSAPI     → TWS Communication Manager Interface High Availability Licensing                                                                                                    | Service<br>ASAI Link Manager<br>CVLNN Service<br>DLG Service<br>DMCC Service<br>TSAPI Service<br>Transport Layer Service                                                                                                    | Status           N/A           OFFLINE           OFFLINE           ONLINE           ONLINE           N/A                                                                                                  | State       Running       Running       Running       Running       Running       Running       Running       Running                             | License Mode [N/A ] [N/A ] [N/A ] [N/A ] [NORMAL MODE ] [NORMAL MODE ] [N/A ] [NORMAL MODE ] [N/A ] [N/A ] [NORMAL MODE ] [N/A ] [N/A | Cause* N/A N/A N/A N/A N/A N/A N/A N/A                                       |
| Find     Find     Find | Service<br>ASAI Link Manager<br>CVLAN Service<br>DLG Service<br>DMCC Service<br>TSAPI Service<br>Transport Layer Service<br>AE Services HA                                                                                                    | Status N/A OFFLINE OFFLINE ONLINE ONLINE N/A N/A Not Configured                                                                                                    | State           Running           Running           Running           Running           Running           Running           Running           N/A | License Mode           N/A           N/A           N/A           NORMAL MODE           NA           NORMAL MODE           N/A                                                                                                    | Cause* N/A N/A N/A N/A N/A N/A N/A N/A N/A N/A                               |
| <ul> <li>) Sing</li> <li>) TSAPI</li> <li>) TSAPI</li> <li>) TWS</li> <li>Communication Manager Interface</li> <li>High Availability</li> <li>Licensing</li> <li>Maintenance</li> <li>Networking</li> <li>Security</li> <li>Status</li> <li>User Management</li> <li>Utilities</li> </ul>                                                                                                    | Service ASAL Link Manager CVLAN Service DLG Service DMCC Service TRAPI Service Transport Layer Service AE Services HA For status on actual services, please use <u>Status a</u> For more detail, please mouse over the Cause, y License Information You are licensed to run Application Enablement (CTI | Status       N/A       OFFLINE       OFFLINE       ONLINE       INVA       NVA       Not Configured   and Control rou'li see the tootip, or go to help page.  I) release 7.x                              | State       Running       Running       Running       Running       Running       Running       Running       Running       Running       N/A     | License Mode [N/A ] N/A [N/A ] NORMAL MODE [NORMAL MODE ] N/A ] N/A ] N/A ] N/A ] N/A ] N/A ] N/A ]                                                                                                    | Санке*<br>N/А<br>N/A<br>N/A<br>N/A<br>N/A<br>N/A<br>N/A<br>N/A               |

The TSAPI license is a user licenses issued by the Web License Manager to which the Application Enablement Services server is pointed to. From the left window open **Licensing** and click on **WebLM Server Access** as shown below.

| Licensing                       |                                                                                                    |
|---------------------------------|----------------------------------------------------------------------------------------------------|
|                                 |                                                                                                    |
| AE Services                     |                                                                                                    |
| Communication Manager Interface | Licensing                                                                                                   |
| High Availability               | If you are setting up and maintaining the WebLM, you need to use the following:                             |
| ▼ Licensing                     | WebLM Server Address                                                                                        |
| WebLM Server Address            | If you are importing, setting up and maintaining the license, you need to use the following:                |
| WebLM Server Access             | WebLM Server Access                                                                                         |
| Reserved Licenses               | If you want to administer TSAPI Reserved Licenses or DMCC Reserved Licenses, you need to use the following: |
| ▶ Maintenance                   | Reserved Licenses                                                                                           |
| ▶ Networking                    | NOTE: Please disable your pop-up blocker if you are having difficulty with opening this page                |
| ▶ Security                      |                                                                                                    |
| ▶ Status                        |                                                                                                    |
| User Management                 |                                                                                                    |
| ▶ Utilities                     |                                                                                                    |
| ▶ Help                          |                                                                                                    |

The following screen shows the available licenses for **TSAPI** users.

| <ul> <li>Application_Enablement</li> </ul> | License Owner: Avaya DexCor                                 | neer Any Street LS United States                                                                                                    |                |  |
|--------------------------------------------|-------------------------------------------------------------|----------------------------------------------------------------------------------------------------|----------------|--|
| View by feature                            | License Host: greancyp_v/-                                  | 90-90-27-95-A6-01_A07010.1                                                                                                    |                |  |
| View by local WebLM                        | notes: this productio                                       | n litense file is for use on a production                                                                                                    |                |  |
| Enterprise configuration                   | Linense File Linet Titls: 1/7 -90 -90 -95 -66 -01           |                                                                                                    |                |  |
| ► Local WebLM Configuration                |                                                             |                                                                                                    |                |  |
| ► Usages                                   | Feature                                                     | License Canacity                                                                                                    | Currently      |  |
| ► Allocations                              | (License Keyword)                                           | Elective cupacity                                                                                                    | available      |  |
| Periodic status                            | (VALUE_AES_AEC_UNIFIED_CC_DESKTOP)                          | 1000                                                                                                    | 1000           |  |
| CE                                         | (VALUE AES CVIAN ASAI)                                      | 16                                                                                                    | 16             |  |
| COLLABORATION_ENVIRONMENT                  | Device Media and Call Control                               | 4000                                                                                                    | 4000           |  |
| COMMUNICATION_MANAGER                      | (VALUE_AES_DMCC_DMC)                                        | 1000                                                                                                    | 1000           |  |
| Call_Center                                | AES ADVANCED SMALL SWITCH<br>(VALUE_AES_AEC_SMALL_ADVANCED) | 3                                                                                                    | 3              |  |
| Communication_Manager                      | AES ADVANCED LARGE SWITCH                                   | 3                                                                                                    | 3              |  |
| Configure Centralized Licensing            | (VALUE_AES_AEC_LARGE_ADVANCED)                              |                                                                                                    |                |  |
| CONTROLMANAGER                             | (VALUE_AES_DLG)                                             | 16                                                                                                    | 16             |  |
| Control_Manager                            | TSAPI Simultaneous Users<br>(VALUE AES TSAPI USERS)         | 1000                                                                                                    | 997            |  |
| SESSIONMANAGER                             | (                                                           | SmallServerTypes:                                                                                                    |                |  |
| ▶ SessionManager                           |                                                             | s8300c;s8300d;icc;premio;tn8400;laptop;CtiSmallServer<br>MediumServerTypes:                                                                                                    |                |  |
| SYSTEM_MANAGER                             |                                                             | ibmx306;ibmx306m;dell1950;xen;hs20;hs20_8832_vm;CtiMediumServer                                                                                                    |                |  |
| <ul> <li>System_Manager</li> </ul>         |                                                             | isp2100;ibmx305;dl380g3;dl385g1;dl385g2;unknown;CtiLargeServer                                                                                                    |                |  |
| Uninstall license                          |                                                             | DMCUnrestricted; 1XP_001, BasicUnrestricted, AdvancedUnrestricted,                                                                                                    |                |  |
| Server properties                          |                                                             | DMCUnrestricted; 1XM_001, BasicUnrestricted, AdvancedUnrestricted,<br>DMCUnrestricted; PC_001, BasicUnrestricted, AdvancedUnrestricted,                                                                                                    |                |  |
| Metering Collector Configuration           |                                                             | DMCUnrestricted; CIE_001, BasicUnrestricted, AdvancedUnrestricted,<br>DMCUnrestricted; OSPC_001, BasicUnrestricted, AdvancedUnrestricted,                                                                                                    |                |  |
| Shortcuts                                  |                                                             | DMCUnrestricted; VP_001, BasicUnrestricted, AdvancedUnrestricted,<br>DMCUnrestricted; SAMETIME_001, VALUE_AEC_UNIFIED_CC_DESKTOP,;;<br>CCE_001, BasicUnrestricted, AdvancedUnrestricted; DMCUnrestricted;                                                                                                    |                |  |
| Help for Licensed products                 |                                                             | CSI_T1_001, BasicUnrestricted, AdvancedUnrestricted, DMCUnrestricted;<br>CSI_T2_001, BasicUnrestricted, AdvancedUnrestricted, DMCUnrestricted;                                                                                                    |                |  |
|                                            | Product Notes<br>(VALUE_NOTES)                              | AVAYAVERINT_001, BasicUnrestricted, AdvancedUnrestricted,<br>DMCUnrestricted; CCT_ELITE_CALL_CTRL_001, BasicUnrestricted,<br>AdvancedUnrestricted, DMCUnrestricted, AgentEvents; ANAV_001,<br>BasicUnrestricted, AdvancedUnrestricted, AuncedUnrestricted, AgentEvents;<br>UNIFIED_DESKTOP_001, BasicUnrestricted, AuncedUnrestricted,<br>DMCUnrestricted, AgentEvents; AACC_001, BasicUnrestricted,<br>AdvancedUnrestricted, DMCUnrestricted, CE_AGENT_STATES_001,<br>BasicUnrestricted, AgentEvents; AACC_001, BasicUnrestricted, AgentEvents;<br>TP_CLIFNT_001. BasicUnrestricted, DMCUnrestricted, AgentEvents; | Not<br>counted |  |

# 6.2. Create Switch Connection

From the AES Management Console navigate to **Communication Manager Interface**  $\rightarrow$  **Switch Connections** to set up a switch connection. Enter a name for the Switch Connection to be added and click the **Add Connection** button.

| AVAYA                                                                      | Application Enablement Services<br>Management Console |                 | 5                      |      | Welcome: User c<br>Last login: Fri Se<br>Number of prior f<br>HostName/IP: ae<br>Server Offer Type<br>SW Version: 10.1<br>Server Date and<br>HA Status: Not C | ust<br>p 9 17:54:25 2022 from 192.168.40.240<br>falled login attempts: 0<br>ispri101x/10.10.40.16<br>a: VIRTUAL_APPLIANCE_ON_VMWARE<br>i.o.10.7-0<br>Time: Tue Sep 20 15:52:43 IST 2022<br>ionfigured |                           |
|----------------------------------------------------------------------------|-------------------------------------------------------|-----------------|------------------------|------|----------------------------------------------------------------------------------------------------|----------------------------------------------------------------------------------------------------|---------------------------|
| Communication Manager Interface                                            | Switch Connection                                     | 5               |                        |      |                                                                                                    |                                                                                                    | Home   Help   Logout      |
| AE Services     Communication Manager     Interface     Switch Connections | Switch Connectio                                      | ns<br>Add (     | onnection              |      |                                                                                                    |                                                                                                    |                           |
| Dial Plan                                                                  | Connection                                            | n Name          | Processor Ethernet     |      | Msg Peri                                                                                                    | od Numb                                                                                                    | per of Active Connections |
| High Availability                                                          | • cm101x                                              | Ye              | s                      |      | 30                                                                                                    | 1                                                                                                    |                           |
| ▶ Licensing                                                                | Edit Connection                                       | Edit PE/CLAN IP | Edit Signaling Details | Dele | te Connection                                                                                                    | Survivability Hierarchy                                                                                                    |                           |
| ▶ Maintenance                                                              |                                                       |                 |                        |      |                                                                                                    |                                                                                                    | -                         |
| ▶ Networking                                                               |                                                       |                 |                        |      |                                                                                                    |                                                                                                    |                           |

PG; Reviewed: SPOC 4/13/2023 Solution & Interoperability Test Lab Application Notes ©2023 Avaya Inc. All Rights Reserved. 14 of 60 NICE73AES10VoIP In the resulting screen enter the **Switch Password**; the Switch Password must be the same as that entered into Communication Manager AE Services Administration screen via the **change ip-services** command, described in **Section 5.3**. Default values may be accepted for the remaining fields. Click **Apply** to save changes.

| Communication Manager Interface   Switch Connections |                                           |          |                  |
|------------------------------------------------------|-------------------------------------------|----------|------------------|
|                                                      |                                           |          |                  |
| ▶ AE Services                                        |                                           |          |                  |
| Communication Manager<br>Interface                   | Connection Details - cm101x               |          |                  |
| Switch Connections                                   | Switch Password                           | •••••    | ]                |
| ▶ Dial Plan                                          | Confirm Switch Password                   | •••••    | ]                |
| High Availability                                    | Msg Period                                | 30       | Minutes (1 - 72) |
| ▶ Licensing                                          | Provide AE Services certificate to switch |          |                  |
| ▶ Maintenance                                        | Secure H323 Connection                    |          |                  |
| Networking                                           | Processor Ethernet                        | <b>~</b> |                  |
| ▶ Networking                                         | Enable TLS Certificate Validation         |          |                  |
| ▶ Security                                           | Apply Cancel                              |          |                  |
| ▶ Status                                             |                                           |          |                  |
| ▶ User Management                                    |                                           |          |                  |

From the **Switch Connections** screen, select the radio button for the recently added switch connection and select the **Edit PE/CLAN IPs** button. In the resulting screen, enter the IP address of the procr as shown in **Section** Error! Reference source not found. that will be used for the AES connection and select the **Add/Edit Name or IP** button.

| Communication Manager Interface   Switch Connections Home   Help   Log |                            |                     | Home   Help   Logout |
|------------------------------------------------------------------------|----------------------------|---------------------|----------------------|
|                                                                        |                            |                     |                      |
| AE Services                                                            |                            |                     |                      |
| Communication Manager<br>Interface                                     | Edit Processor Ethernet II | P - cm101x          |                      |
| Switch Connections                                                     | 10.10.40.13                | Add/Edit Name or IP |                      |
| Dial Plan                                                              |                            | Name or IP Address  | Status               |
| High Availability                                                      | 10.10.40.13                |                     | In Use               |
| ▶ Licensing                                                            | Back                       |                     |                      |
| ▶ Maintenance                                                          |                            |                     |                      |

| AVAYA                                                                                                    | Application Enablement Services<br>Management Console |                                 |                    | Welcome: User cust<br>Last login: Fri Sep 9 17:54:25 2022 from 192.168.40.240<br>Number of prior failed login attempts: 0<br>HostName/IP: aespri01x/10.10.40.16<br>Server Offer Type: VIRTUAL_APPLIANCE_ON_VMWARE<br>SW Version: 10.1.0.1.0.7-0<br>Server Date and Time: Tue Sep 20 15:52:43 IST 2022<br>HA Status: Not Configured |
|----------------------------------------------------------------------------------------------------|-------------------------------------------------------|---------------------------------|--------------------|----------------------------------------------------------------------------------------------------|
| Communication Manager Interface                                                                          | Switch Connections                                    |                                 |                    | Home   Help   Logout                                                                                                    |
| <ul> <li>AE Services</li> <li>Communication Manager<br/>Interface</li> <li>Switch Connections</li> </ul> | Switch Connections                                    | d Connection                    |                    |                                                                                                    |
| ▶ Dial Plan                                                                                              | Connection Name                                       | Processor Ethernet              | Msg Period         | Number of Active Connections                                                                                                    |
| High Availability                                                                                        | • cm101x                                              | Yes                             | 30                 | 1                                                                                                    |
| ▶ Licensing                                                                                              | Edit Connection Edit PE/CLAN                          | IPs Edit Signaling Details Dele | te Connection Surv | ivability Hierarchy                                                                                                    |
| ▶ Maintenance                                                                                            |                                                       |                                 |                    |                                                                                                    |
| ▶ Networking                                                                                             |                                                       |                                 |                    |                                                                                                    |

The IP address of Communication Manager is set for the **H.323 Gatekeeper**, as shown below.

| Communication Manager Interface   Switch Connections         |                                |  |
|--------------------------------------------------------------|--------------------------------|--|
|                                                              |                                |  |
| AE Services                                                  |                                |  |
| <ul> <li>Communication Manager</li> <li>Interface</li> </ul> | Switch Connections             |  |
| Switch Connections                                           | Edit H.323 Gatekeeper - cm101x |  |
| ▶ Dial Plan                                                  | Add Name or IP                 |  |
| High Availability                                            | Name or IP Address             |  |
| ▶ Licensing                                                  | 10.10.40.13                    |  |
| Maintenance                                                  | Delete IP                      |  |
| ▶ Networking                                                 |                                |  |

Clicking on Edit Signaling Details below brings up the H.323 Gatekeeper page.

# 6.3. Administer TSAPI link

From the Application Enablement Services Management Console, select AE Services  $\rightarrow$  TSAPI  $\rightarrow$  TSAPI Links. Select Add Link button as shown in the screen below.

| AE Services   TSAPI   TSAPI Links    |             |                      |
|--------------------------------------|-------------|----------------------|
|                                      |             |                      |
| AE Services                          |             |                      |
| ▶ CVLAN                              | TSAPI Links |                      |
| ▶ DLG                                | Link        | Switch Connection    |
| ▶ DMCC                               | Add Link E  | dit Link Delete Link |
| ▶ SMS                                |             |                      |
| TSAPI                                |             |                      |
| <ul> <li>TSAPI Links</li> </ul>      |             |                      |
| <ul> <li>TSAPI Properties</li> </ul> |             |                      |

On the Add TSAPI Links screen (or the Edit TSAPI Links screen to edit a previously configured TSAPI Link as shown below), enter the following values:

- Link: Use the drop-down list to select an unused link number.
- Switch Connection: Choose the switch connection cm101x, which has already been configured in Section 6.2 from the drop-down list.
- Switch CTI Link Number: Corresponding CTI link number configured in Section 5.4 which is 1.
- **ASAI Link Version:** Version **12** was used for compliance testing but the latest version available can be chosen.
- Security: This can be left at the default value of **both**. An unencrypted TSAPI link was used.

Once completed, select Apply Changes.

| AE Services   TSAPI   TSAPI Links    |                                                |
|--------------------------------------|------------------------------------------------|
|                                      |                                                |
| * AE Services                        |                                                |
| ▶ CVLAN                              | Edit TSAPI Links                               |
| ▶ DLG                                | Link 1                                         |
| ▶ DMCC                               | Switch Connection cm101x V                     |
| ▶ SMS                                | Switch CTI Link Number 1                       |
| TSAPI                                | ASAI Link Version                              |
| TSAPT Links                          | Security Both ~                                |
|                                      | Apply Changes Cancel Changes Advanced Settings |
| <ul> <li>ISAPI Properties</li> </ul> | ······································         |
| ▶ TWS                                |                                                |
| Communication Manager<br>Interface   |                                                |

Another screen appears for confirmation of the changes made. Choose **Apply**.

When the TSAPI Link is completed, it should resemble the screen below.

| TSAPI Links |                       |                   |                   |          |
|-------------|-----------------------|-------------------|-------------------|----------|
| Link        | Switch Connection     | Switch CTI Link # | ASAI Link Version | Security |
| • 1         | cm101x                | 1                 | 12                | Both     |
| Add Link    | Edit Link Delete Link |                   |                   |          |

## 6.4. Identify Tlinks

Navigate to **Security**  $\rightarrow$  **Security Database**  $\rightarrow$  **Tlinks**. Verify the value of the **Tlink Name**. This will be needed to configure the NICE Engage Platform in **Section 7.1**. The Tlink for the unencrypted TSAPI link was used.

| Security   Security Database   Tlink               | (S                               |
|----------------------------------------------------|----------------------------------|
|                                                    |                                  |
| ▶ AE Services                                      |                                  |
| Communication Manager<br>Interface                 | Tlinks                           |
| High Availability                                  | Tlink Name                       |
| ▶ Licensing                                        | AVAYA#CM101X#CSTA#AESPRI101X     |
| ▶ Maintenance                                      | O AVAYA#CM101X#CSTA-S#AESPRI101X |
| ▶ Networking                                       | Delete Tlink                     |
| <ul> <li>Security</li> </ul>                       |                                  |
| Account Management                                 |                                  |
| ▶ Audit                                            |                                  |
| Certificate Management                             |                                  |
| Enterprise Directory                               |                                  |
| Host AA                                            |                                  |
| ▶ PAM                                              |                                  |
| Security Database                                  |                                  |
| Control                                            |                                  |
| CIIUsers     Devices                               |                                  |
| <ul> <li>Devices</li> <li>Device Groups</li> </ul> |                                  |
| <ul> <li>Tlinks</li> </ul>                         |                                  |
| <ul> <li>Tlink Groups</li> </ul>                   |                                  |
| <ul> <li>Worktops</li> </ul>                       |                                  |

# 6.5. Configure Networking Ports

Navigate to **Networking** in the left window, both the TSAPI and TLS port configurations can be observed from here.

### 6.5.1. Enable TSAPI Ports

To ensure that TSAPI ports are enabled, navigate to **Networking**  $\rightarrow$  **Ports**. Ensure that the TSAPI ports are set to **Enabled** as shown below.

| Networking  Ports        |                   |                                   |       |                  |
|--------------------------|-------------------|-----------------------------------|-------|------------------|
|                          |                   |                                   |       |                  |
| AE Services              |                   |                                   |       |                  |
| Communication Manager    | Ports             |                                   |       |                  |
| High Availability        | CVLAN Ports       |                                   |       | Enabled Disabled |
| ▶ Licensing              |                   | Unencrypted TCP Port              | 9999  | •                |
| Maintenance              |                   | Encrypted TCP Port                | 9998  | •                |
| ✓ Networking             | DLG Port          | TCP Port                          | 5678  |                  |
| AE Service IP (Local IP) |                   |                                   |       |                  |
| Network Configure        | TSAPI Ports       |                                   |       | Enabled Disabled |
| Ports                    |                   | TSAPI Service Port                | 450   | •                |
| TCP/TLS Settings         |                   | Local TLINK Ports<br>TCP Port Min | 1024  |                  |
| ► Security               |                   | TCP Port Max                      | 1039  |                  |
|                          |                   | Unencrypted TLINK Ports           |       | 1                |
|                          |                   | TCP Port Min                      | 1050  | ]                |
| ▶ User Management        |                   | TCP Port Max                      | 1065  |                  |
| ▶ Utilities              |                   | Encrypted TLINK Ports             | 1055  | ]                |
| ▶ Help                   |                   | TCP Port Max                      | 1000  | ]                |
|                          |                   |                                   | 1001  |                  |
|                          | DMCC Server Ports |                                   |       | Enabled Disabled |
|                          |                   | Unencrypted Port                  | 4721  | • •              |
|                          |                   | Encrypted Port                    | 4722  | •                |
|                          |                   | TR/87 Port                        | 4723  | •                |
|                          | H.323 Ports       |                                   |       |                  |
|                          | 110201010         | TCP Port Min                      | 20000 | ]                |
|                          |                   | TCP Port Max                      | 29999 | ]                |
|                          |                   | Local UDP Port Min                | 20000 |                  |
|                          |                   | Local UDP Port Max                | 29999 | ]                |
|                          |                   |                                   |       | Enabled Disabled |
|                          |                   | Server Media                      |       | •                |

#### 6.5.2. Enable TLS Ports

In order to allow the NICE Generic SIP Mapper to decode TLS messages support for all three TLS protocols needed to be ticked.

Navigate to **TCP/TLS Settings** as shown. To ensure that all TLS protocols are supported, tick the boxes as shown below. Click on **Apply Changes**.

| Networking   TCP / TLS Settings                                         |                                                                                                    |
|-------------------------------------------------------------------------|----------------------------------------------------------------------------------------------------|
| AE Services     Communication Manager     Interface                     | TCP / TLS Settings                                                                                                    |
| High Availability  Licensing  Maintenance                               | TLSv1 Protocol Configuration           Image: Support TLSv1.0 Protocol         Image: Support TLSv1.1 Protocol           Image: Support TLSv1.1 Protocol         Image: Support TLSv1.1 Protocol                                                                                                    |
| Networking     AE Service IP (Local IP)     Network Configure     Ports | Support TLSv1.2 Protocol  TCP Retransmission Count  Standard Configuration (15)  TSARI Pruting Application Configuration (6)                                                                                                    |
| TCP/TLS Settings   Security  Status  User Management                    | Apply Changes       Restore Defaults       Cancel Changes         Note: A smaller TCP Retransmission Count reduces the amount of time that the AE Services server waits for a TCP acknowledgement Select the Standard Configuration setting unless this AE Services server is used by TSAPI routing applications. |
| <ul><li>&gt; Utilities</li><li>&gt; Help</li></ul>                      | Warning: This setting applies to all TCP and TLS sockets on the AE Services Server and so it should be used with caution.                                                                                                    |

## 6.6. Create CTI User

A User ID and password needs to be configured for the NICE Engage Platform to communicate with the Application Enablement Services server. Navigate to the User Management  $\rightarrow$  User Admin screen then choose the Add User option.

| User Management   User Admin             |                                                                                    |
|------------------------------------------|------------------------------------------------------------------------------------|
|                                          |                                                                                    |
| AE Services                              |                                                                                    |
| Communication Manager Interface          | User Admin                                                                         |
| High Availability                        | User Admin provides you with the following options for managing AE Services users: |
| Licensing                                | Add User                                                                           |
| Maintenance                              | Change User Password     List All Users                                            |
| ▶ Networking                             | Modify Default User     Search Users                                               |
| > Security                               |                                                                                    |
| → Status                                 |                                                                                    |
| ▼ User Management                        |                                                                                    |
| Service Admin                            |                                                                                    |
| ▼ User Admin                             |                                                                                    |
| <ul> <li>Add User</li> </ul>             |                                                                                    |
| <ul> <li>Change User Password</li> </ul> |                                                                                    |
| <ul> <li>List All Users</li> </ul>       |                                                                                    |
| <ul> <li>Modify Default Users</li> </ul> |                                                                                    |
| <ul> <li>Search Users</li> </ul>         |                                                                                    |
| Utilities                                |                                                                                    |
| ▶ Help                                   |                                                                                    |

In the **Add User** screen shown below, enter the following values:

- User Id This will be used by the NICE Engage Platform setup in Section 7.1.
- Common Name and Surname Descriptive names need to be entered.
- User Password and Confirm Password This will be used with NICE Engage Platform setup in Section 7.1.
- **CT User -** Select **Yes** from the drop-down menu.

| High Availability                        | * User Id         | nice1  |
|------------------------------------------|-------------------|--------|
| ▶ Licensing                              | * Common Name     | nice1  |
| ▶ Maintenance                            | * Surname         | nice1  |
| ▶ Networking                             | User Password     | •••••  |
| ► Security                               | Confirm Password  | •••••  |
| ► Status                                 | Admin Note        |        |
| - Heer Management                        | Avaya Role        | None 🗸 |
|                                          | Business Category |        |
| Service Admin                            | Car License       |        |
| ▼ User Admin                             | CM Home           |        |
| <ul> <li>Add User</li> </ul>             | Css Home          |        |
| <ul> <li>Change User Password</li> </ul> | CT User           | Yes 🗸  |
| List All Users     Modify Default Users  | Department Number |        |
| <ul> <li>Search Users</li> </ul>         | Display Name      |        |
| ► Utilities                              | Employee Number   |        |
| Heln                                     | Employee Type     |        |
|                                          | Enterprise Handle |        |

Scroll down and click on Apply Changes (not shown).

# 6.7. Configure Security

The CTI user permissions and the database security are set under Security Database.

#### 6.7.1. Configure Database Control

The security database can be set differently depending on the requirements of the customer in question. For compliance testing, the DevConnect lab was setup as shown below, however this may be changed by opening **Control** and ticking the boxes shown.

**Note:** Since the CTI user was given unrestricted access, as per **Section** Error! Reference source not found., these values set here do not impact the overall setup.

| ▶ AE Services                   |                                                                |
|---------------------------------|----------------------------------------------------------------|
| Communication Manager Interface | SDB Control for DMCC, TSAPI, JTAPI and Telephony Web Services  |
| High Availability               | Enable SDB for DMCC Service                                    |
| ▶ Licensing                     | Enable SDB for TSAPI Service, JTAPI and Telephony Web Services |
| Maintenance                     | Apply Changes                                                  |
| Networking                      |                                                                |
| ▼ Security                      |                                                                |
| Account Management              |                                                                |
| ▶ Audit                         |                                                                |
| Certificate Management          |                                                                |
| Enterprise Directory            |                                                                |
| ▶ Host AA                       |                                                                |
| ▶ PAM                           |                                                                |
| Security Database               |                                                                |
| Control                         |                                                                |
| CTI Users                       |                                                                |

**Note:** The AES Security Database (SDB) provides the ability to control a user's access privileges. The SDB stores information about Computer Telephony (CT) users and the devices they control. The <u>DMCC service, the TSAPI</u> service, and Telephony Web Services use this information for permission checking. Please look to **Section** Error! Reference source not found. for more information on this.

#### 6.7.2. Associate Devices with CTI User

Navigate to Security  $\rightarrow$  Security Database  $\rightarrow$  CTI Users  $\rightarrow$  List All Users. Select the CTI user added in Section 6.6 and click on Edit Users.

| AE Services<br>Communication Manager<br>Interface | CTI Users     |             |              |           |
|---------------------------------------------------|---------------|-------------|--------------|-----------|
| High Availability                                 | User ID       | Common Name | Worktop Name | Device ID |
| Licensing                                         | nice1         | nice1       | NONE         | NONE      |
| Maintenance                                       |               |             |              |           |
| Networking                                        | O paul1       | paul1       | NONE         | NONE      |
| ' Security                                        | O paul2       | paul2       | NONE         | NONE      |
| Account Management                                | O sytel       | Sytel       | NONE         | NONE      |
| Audit                                             | Edit List All | I           | ][           |           |
| Certificate Management                            |               |             |              |           |
| Enterprise Directory                              |               |             |              |           |
| Host AA                                           |               |             |              |           |
| ▶ PAM                                             |               |             |              |           |
| Security Database                                 |               |             |              |           |
| Control                                           |               |             |              |           |
| CTI Users                                         |               |             |              |           |
| <ul> <li>List All Users</li> </ul>                |               |             |              |           |
| <ul> <li>Search Users</li> </ul>                  |               |             |              |           |

In the main window ensure that **Unrestricted Access** is ticked. Once this is done click on **Apply Changes**.

| Edit CTI User                                    |                                                                      |                          |
|--------------------------------------------------|----------------------------------------------------------------------|--------------------------|
| User Profile:                                    | User ID<br>Common Name<br>Worktop Name<br>Unrestricted Access        | nice1<br>nice1<br>NONE 🗸 |
| Call and Device Control:                         | Call Origination/Termination and Device Status                       | None 🗸                   |
| Call and Device Monitoring:                      | Device Monitoring<br>Calls On A Device Monitoring<br>Call Monitoring | None Y                   |
| Routing Control:<br>Apply Changes Cancel Changes | Allow Routing on Listed Devices                                      | None 🗸                   |

## 6.8. Restart AE Server

Once everything is configured correctly, it is best practice to restart AE Server (if possible), this will ensure that the new connections are brought up correctly. Click on the **Restart AE Server** button at the bottom of the screen.

| Maintenance   Service Controller |                           |                 |                    |               |                    |
|----------------------------------|---------------------------|-----------------|--------------------|---------------|--------------------|
| AF Services                      |                           |                 |                    |               |                    |
| Communication Manager            | Service Controller        |                 |                    |               |                    |
| High Availability                | Service                   | Con             | troller Status     |               |                    |
| ▶ Licensing                      | ASAI Link Manage          | ger Run         | ning               |               |                    |
| ▼ Maintenance                    | DMCC Service              | Run             | ning               |               |                    |
| Date Time/NTP Server             | CVLAN Service             | Run             | ning               |               |                    |
| Security Database                |                           | Service Run     | nina               |               |                    |
| Service Controller               | TSAPI Service             | Run             | ning               |               |                    |
| ▶ Server Data                    |                           |                 | Charles and Car    |               |                    |
| ▶ Networking                     | For status on actual serv | vices, please i | use Status and Col | <u>ntroi</u>  |                    |
| ▶ Security                       | Start Stop Rest           | art Service     | Restart AE Server  | Restart Linux | Restart Web Server |
| ▶ Status                         |                           |                 |                    |               |                    |

A message confirming the restart will appear, click on **Restart** to proceed.

| Maintenance   Service Controller   |                                                                                                    |
|------------------------------------|----------------------------------------------------------------------------------------------------|
|                                    |                                                                                                    |
| AE Services                        |                                                                                                    |
| Communication Manager<br>Interface | Restart AE Server                                                                                                    |
| High Availability                  | Warning! Are you sure you want to restart?<br>Restarting will cause all existing connections to be dropped and associations lost. |
| ▶ Licensing                        | Restart Cancel                                                                                                    |
| <ul> <li>Maintenance</li> </ul>    |                                                                                                    |
| Date Time/NTP Server               |                                                                                                    |
| Security Database                  |                                                                                                    |
| Service Controller                 |                                                                                                    |
| Server Data                        |                                                                                                    |

# 6.9. Configure the System Management Service on Avaya Aura® Application Enablement Services

From the AE Services Management Console main menu, select AE Services  $\rightarrow$  SMS  $\rightarrow$  SMS **Properties**. The following list describes the SMS configuration settings and provides guidelines for configuring SMS.

- **Default CM Host Address** SMS will attempt to connect to this Communication Manager host address, as long as no host address is explicitly specified in the authorization header of a client request. If this field is blank, all SMS requests must explicitly include the target Communication Manager host address.
- **Default CM Admin Port** By default the System Management Service will use **5022** to connect to a Communication Manager server.
- **CM Connection Protocol** Use the default **SSH** port. The default TUI (or SAT) ports on Communication Manager are **SSH** Port=5022 Telnet Port=5023.
- CM Proxy Trace Logging Use the default NONE, unless debugging.
- Max Sessions per CM This is a safety setting that prevents SMS from consuming all of the TUI processes on Communication Manager. By default, the setting is 5.

| AE Services   SMS   SMS Properties |                         |                               |
|------------------------------------|-------------------------|-------------------------------|
|                                    |                         |                               |
| ▼ AE Services                      |                         |                               |
| ▶ CVLAN                            | SMS Properties          |                               |
| ▶ DLG                              | Default CM Host Address | 10.10.40.13                   |
| ▶ DMCC                             | Default CM Admin Port   | 5022                          |
| ▼ SMS                              | CM Connection Protocol  | SSH V                         |
| <ul> <li>SMS Properties</li> </ul> | SMS Logging             | NORMAL ~                      |
| ▶ TSAPI                            | SMS Log Destination     | apache 🗸                      |
| ▶ TWS                              | CM Proxy Trace Logging  | NONE Y                        |
| Communication Manager              | Max Sessions per CM     | 5                             |
| <sup>r</sup> Interface             | Proxy Shutdown Timer    | 1800 seconds                  |
| High Availability                  | SAT Login Keepalive     | 180 seconds                   |
| ▶ Licensing                        | CM Terminal Type        | OSSIZ ~                       |
| ▶ Maintenance                      | Proxy Log Destination   | /var/log/avaya/aes/ossicm.log |
| ▶ Networking                       | Apply Changes Resto     | re Defaults Cancel            |

Use default settings for all other fields, as shown below.

# 7. Configure NICE Engage Platform

The installation of NICE Engage Platform is usually carried out by an engineer from NICE and is outside the scope of these Application Notes. For information on the installation of the NICE Engage Platform contact NICE as per the information provided in **Section 2.3**.

The following sections will outline the process involved in connecting the NICE Engage Platform to the Avaya solution. All configuration of the NICE Engage Platform for connection with the AES is performed using a web browser connecting to the NICE Engage Application Server. Open a web browser as shown navigate to **Error! Hyperlink reference not valid.** as shown below and enter the proper credentials and click on **Login**.

| ← → <pre>     Http://niceappwin2012/NiceApplications/Desk </pre> | top/XbapApplications/NiceDesktop.xbap | P - C                                | ×                                                                                                    | <b>☆★☆</b> - <sup>□</sup> |
|------------------------------------------------------------------|---------------------------------------|--------------------------------------|----------------------------------------------------------------------------------------------------|---------------------------|
|                                                                  |                                       |                                      |                                                                                                    |                           |
|                                                                  |                                       |                                      |                                                                                                    |                           |
|                                                                  | Welcome                               | <u> </u>                             | NICF                                                                                                    |                           |
|                                                                  | to NICE Engage                        | Solutions                            |                                                                                                    |                           |
|                                                                  |                                       |                                      |                                                                                                    |                           |
|                                                                  |                                       |                                      |                                                                                                    |                           |
|                                                                  |                                       |                                      |                                                                                                    |                           |
|                                                                  | User name:                            | nice                                 |                                                                                                    |                           |
|                                                                  | Password:                             | ****                                 |                                                                                                    |                           |
|                                                                  |                                       | Show password                        |                                                                                                    |                           |
|                                                                  |                                       | Forgot your password?                | Image: A start of the start of the start |                           |
|                                                                  |                                       |                                      |                                                                                                    |                           |
|                                                                  |                                       |                                      |                                                                                                    |                           |
|                                                                  |                                       |                                      |                                                                                                    |                           |
|                                                                  | Copyright © 2                         | 004-2014 NICE Systems Ltd. All right | s reserved:                                                                                                    |                           |

Once logged in, expand the **Administration** dropdown menu and click on **System Administrator** as highlighted.

|                                                          |      |                                  | I.                    |            | 1             |                     |
|----------------------------------------------------------|------|----------------------------------|-----------------------|------------|---------------|---------------------|
| Http://niceapp-win2012/NiceApplications/Desktop/Xba      | рАрр | lications/NiceDesktop.xbap 🔎 👻 🖒 | Aniceapp-win2012      | ×          |               |                     |
| NICE®                                                    |      |                                  | Hello LICE, Superuser | Help   Se  | attings   Log | Business Analyzer   |
| My Universe Business Analyzer Reporter Monitor Insight M | anag | er ClearSight PBO Requests       | Tools                 | Administr  | ation 🔻       |                     |
|                                                          |      |                                  |                       | Backup Ma  | nager         | NOT NOT             |
| Interactions                                             |      | Table View Graph View            |                       | Channel Mo | onitoring     |                     |
|                                                          | M    | Search for words                 | Search Exact Ph       | Fraud Adm  | iinistrator   | /₀ 🔽 Within results |
| Interactions Queries                                     | ę.   | Results for Query:               |                       | Authentica | iyer          | 🔄 🛅 😓 🗈 Preferences |
|                                                          | ÷    | Group By: 🔹                      | 1                     | System Ad  | ministrator   |                     |
| Evaluations                                              | lei  |                                  |                       | Users Adm  | inistrator    |                     |
| <u></u>                                                  | 4    |                                  |                       | _          |               | •                   |
| Audit Trail                                              |      |                                  |                       |            |               |                     |
| <b>E</b>                                                 |      |                                  |                       |            |               |                     |
| Clips                                                    |      |                                  |                       |            |               |                     |
| æ                                                        |      |                                  |                       |            |               |                     |
| Packages                                                 |      |                                  |                       |            |               |                     |
| <b></b>                                                  |      |                                  |                       |            |               |                     |
| Feedback                                                 |      |                                  |                       |            |               |                     |
|                                                          |      |                                  |                       |            |               |                     |

Before any changes can be made, switch to **Technician Mode** by clicking into **Settings** at the top of the screen as shown below.

| Hello NICE, Superuser Help   Setting | gs   Logout     | System Administrator |
|--------------------------------------|-----------------|----------------------|
| Tools Administrat                    | Change Password |                      |
|                                      | Technician Mode |                      |
|                                      |                 |                      |
|                                      |                 | n E                  |
|                                      |                 |                      |
|                                      |                 |                      |

## 7.1. New CTI Connection

Navigate to Master Site  $\rightarrow$  CTI Integration in the left window then right-click on CTI Integration and select New CTI Connection as shown below.

| NICE®                         |                  |                 |            |              | Hello NICE, St | uperuser Help   Sett | tings   Logout |
|-------------------------------|------------------|-----------------|------------|--------------|----------------|----------------------|----------------|
| My Universe Business Analyzer | Reporter Monitor | Insight Manager | ClearSight | PBO Requests | Tools          | Administrat          | ion            |
|                               |                  |                 |            |              |                |                      |                |
|                               |                  |                 |            |              |                |                      |                |
| Actions 🔍                     |                  |                 |            |              |                |                      |                |
| Organization                  | Summ:            | ary Resource    | es 🔪 Diagr | am           |                |                      |                |
| Active Directory              |                  |                 |            |              |                |                      |                |
| 🗄 🗔 Agent Center              |                  |                 |            |              |                |                      |                |
| 🗄 🕰 Customer Center           |                  |                 |            |              |                |                      |                |
| Distributed Cache             |                  |                 |            |              |                |                      |                |
| Import/Export                 |                  |                 |            |              |                |                      |                |
| Elcense Manager               |                  |                 |            |              |                |                      |                |
|                               |                  |                 |            |              |                |                      |                |
|                               |                  |                 |            |              |                |                      |                |
| Content Analysis              |                  |                 |            |              |                |                      |                |
| CTI Integr                    |                  | _               |            |              |                |                      |                |
| Connec New                    | CTI Connection   |                 |            |              |                |                      |                |
| CTI Interfaces                | E                |                 |            |              |                |                      |                |
| Brivers                       |                  |                 |            |              |                |                      |                |
| Key Managers                  |                  |                 |            |              |                |                      |                |
| Media Provider Co             | ont              |                 |            |              |                |                      |                |
| Data Marts                    |                  |                 |            |              |                |                      |                |

The **New CTI Connection Wizard** is opened, and this will go through the 17 steps required to set up the connection to the AES for Passive Station Side VoIP recording. Click on **Next** to continue.

| NICE®                        | He                                                                                  | lo NICE, Superuser Help   Settin | Igs   Logout System Administrator |
|------------------------------|-------------------------------------------------------------------------------------|----------------------------------|-----------------------------------|
| My Universe Business         | Analyzer Reporter Monitor Insight Manager ClearSight PBO Requests                   | ools 🔽 Administratic             |                                   |
|                              |                                                                                     |                                  |                                   |
| Actions V                    | New CTI Connection                                                                  |                                  | Apply 🛞 🕒 🗒                       |
|                              | Set New CTI Connection Wizard Stage 1 of 17                                         | and the state of the second      |                                   |
| Active Direc                 | Introduction                                                                        |                                  |                                   |
| 🗄 🗔 Agent Cente              |                                                                                     |                                  |                                   |
| 🕀 🗳 Customer C               | This wizard will guide you through the process of configuring a new CTI connection. |                                  |                                   |
| Distributed      Distributed | 1. Interactions Center and Telephony Switch definitions                             |                                  |                                   |
| Eicense Man                  | 2. CTI Interface selection                                                          |                                  |                                   |
| 🗄 🛅 Storage                  | 3. Interfaces configuration                                                         |                                  |                                   |
| 🖨 👔 Master Site              | 4. Devices configuration                                                            |                                  |                                   |
| Applicatio                   | 5 Monitored Devices configuration                                                   |                                  |                                   |
| CTI Integ                    | C. Coloring of actional factores                                                    |                                  |                                   |
| _]‡[ Conn                    | 6. Selection or optional reatures                                                   |                                  |                                   |
| С сті і                      | 7. Location Requirements                                                            |                                  |                                   |
| − A <sup>ge</sup> Drive      | 8. Summary                                                                          |                                  |                                   |
| Media                        |                                                                                     |                                  |                                   |
| 🕀 🌍 Data Mar                 |                                                                                     |                                  |                                   |
| 🗈 👩 Database                 |                                                                                     |                                  |                                   |
| 🕕 🛃 Insight to               |                                                                                     |                                  |                                   |
| Logger C                     |                                                                                     |                                  |                                   |
| 🗓 🗍 Logger S                 |                                                                                     |                                  |                                   |
| 🗄 🛃 Media Int                |                                                                                     |                                  |                                   |
| i Media Lib                  |                                                                                     |                                  |                                   |
| Hayback                      |                                                                                     | Back Next Cancel                 |                                   |
|                              |                                                                                     |                                  |                                   |
| 🗈 🔒 Security                 |                                                                                     |                                  |                                   |
| 🗈 🕂 System M                 | apping 💂                                                                            |                                  |                                   |
| •                            |                                                                                     |                                  |                                   |

The value for Regular Interactions Center is a value that was already created during the installation of the NICE Engage Platform. This value is therefore pre-chosen for the CTI connection being created below.

The **Telephony Switch** must be selected, and this will be **Avaya CM**. Enter a suitable name for this **Switch Name**. Click on **Next** to continue.

|                                                                                                    | izuru Stuge z or ir        |             |  |
|----------------------------------------------------------------------------------------------------|----------------------------|-------------|--|
| Interactions Center Switch                                                                                             |                            |             |  |
| Attach CTI to Interactions Center Serve                                                                                | r:                         |             |  |
| Regular Interactions Center:                                                                                           | IC (nice-app)              | -           |  |
| C Interactions Center Cluster:                                                                                         |                            | -           |  |
| C Use existing Telephony Switch:                                                                                       | Avaya CM                   | -           |  |
| • Define new Telephony Switch:                                                                                         | ,                          | _           |  |
| Switch Type:                                                                                                    | Avaya CM                   | •           |  |
| Switch Name:                                                                                                    | Avaya CM Passive           |             |  |
|                                                                                                    |                            |             |  |
|                                                                                                    |                            |             |  |
| Agent Logon Mode                                                                                                    |                            | Advanced << |  |
|                                                                                                    | cont poort loging on this  |             |  |
| Interactions Centers should a<br>switch if agent logins:                                                               | ccept agent logins on this |             |  |
| Interactions Centers should an<br>switch if agent logins:                                                              | ccept agent logins on this |             |  |
| Interactions Centers should as<br>switch if agent logins:<br>✓ To the same station again<br>✓ To more than one station | ccept agent logins on this |             |  |

Select **AES TSAPI** for the **Avaya CM CTI Interface**, ensure that **VoIP Mapping** is ticked and select the **AES SMS** from the dropdown menu. Ensure that **Additional VoIP Mapping** is ticked, and that **Generic SIP Mapper** is chosen from the dropdown. Click on **Next** to continue.

| Cot Now CTL Connor       | tion Wizard Stage 2 of 17                                                                     | 77 |
|--------------------------|-----------------------------------------------------------------------------------------------|----|
| Set New CTI Connec       |                                                                                               |    |
| nterface Type            |                                                                                               | _  |
| -CTI Interface Type      |                                                                                               |    |
| Avaya CM CTI Interface:  | AES TSAPI                                                                                     |    |
|                          | Avaya Communication Manager<br>Avaya Application Enablement Services (AES) / Avaya CT - TSAPI |    |
| VolP Mapping:            | AES SMS                                                                                       |    |
|                          | Avaya Communication Manager<br>IP address mapping (AES SMS)                                   |    |
| Additional VoIP Mapping: | Generic SIP Mapper                                                                            |    |
|                          | Avaya Communication Manager<br>Generic SIP Mapper                                             |    |
| Active Recording:        | DMCC (Advanced Interaction Recorder)                                                          |    |
|                          |                                                                                               |    |
|                          |                                                                                               |    |
|                          |                                                                                               |    |
|                          |                                                                                               |    |
|                          |                                                                                               |    |
|                          |                                                                                               |    |

Each of the values below must be filled in. Double-click on each **Parameter** to enter a value for that parameter.

| New CTI Connection                  | lew CTI Connection X |                                         |  |  |
|-------------------------------------|----------------------|-----------------------------------------|--|--|
| Set New CTI Connection W            | izard Stage 4 of 17  | 1 1 1 1 1 1 1 1 1 1 1 1 1 1 1 1 1 1 1 1 |  |  |
| Interface Parameters                |                      |                                         |  |  |
| CTI Interface Details               |                      |                                         |  |  |
| Interface Connection Details        |                      |                                         |  |  |
| Mandatory fields are marked in bold |                      |                                         |  |  |
| Parameter                           | Value                |                                         |  |  |
| ServerName<br>LoginID               |                      |                                         |  |  |
| Password<br>LiseWarmStandBy         | No                   |                                         |  |  |
| osc Walliota haby                   | 10                   |                                         |  |  |
| Description:                        |                      |                                         |  |  |
| Additional Interface Parameters     |                      | <b>S</b>                                |  |  |
|                                     |                      |                                         |  |  |
|                                     |                      |                                         |  |  |
|                                     |                      |                                         |  |  |
|                                     |                      |                                         |  |  |
|                                     |                      |                                         |  |  |
|                                     |                      |                                         |  |  |
|                                     |                      | Back Next Cancel                        |  |  |
|                                     |                      | Duck Hext Cancer                        |  |  |

Double-click on ServerName and enter the TSAPI Tlink Value from Section 6.4.

| terface Par                       | ameters                 |                              |
|-----------------------------------|-------------------------|------------------------------|
| CTI Interface                     | Details                 |                              |
| Interface C<br>Mandatory fie      | S <mark>et Param</mark> | eter Value                   |
| Parameter                         | Inter                   | face Connection Parameter    |
| ServerName<br>LoginID<br>Password | Set Pa                  | rameter Value                |
| UseWarmStar<br>Description:       | Name:                   | ServerName                   |
| Additional I                      |                         |                              |
|                                   | Value:                  | AVAYA#CM101X#CSTA#AESPRI101X |
|                                   |                         | OK Cancel                    |

Double-click on **LoginID** and enter the username that was created in **Section 6.6**. Click on **OK**.

| New CTI Connection      |                | 8                        |
|-------------------------|----------------|--------------------------|
| Set New CTI             | Connection     | Wizard Stage 4 of 17     |
| Interface Param         | eters          |                          |
| CTI Interface De        | tails          |                          |
| Interface Conn          | ection Details |                          |
| Mandatory fields        | Set Paramet    | ter Value                |
| Parameter<br>ServerName | Interf         | ace Connection Parameter |
| LoginID<br>Password     | Set Par        | ameter Value             |
| UseWarmStandBy          |                |                          |
| Description: Us         | Name:          | PrimaryAESUserName       |
| Additional Inte         |                |                          |
|                         | Value:         | nice1                    |
|                         |                |                          |
|                         |                | OK Cancel                |
|                         |                |                          |
|                         |                | Back Next Cancel         |

Double-click on password and enter the value for the password that was created in Section 6.6.

| New CTI Connection         | New CTI Connection                          |             |  |  |  |  |
|----------------------------|---------------------------------------------|-------------|--|--|--|--|
| Set New CTI C              | Set New CTI Connection Wizard Stage 4 of 17 |             |  |  |  |  |
| Interface Parame           | Interface Parameters                        |             |  |  |  |  |
| CTI Interface Det          | CTI Interface Details                       |             |  |  |  |  |
| Interface Conne            | ction Details                               |             |  |  |  |  |
| Mandatory fields a         | Set Parameter Value                         |             |  |  |  |  |
| Parameter                  | Interface Connection Parameter              |             |  |  |  |  |
| ServerName<br>LoginID      | Set Parameter Value                         |             |  |  |  |  |
| Password<br>UseWarmStandBy | Name: Password                              |             |  |  |  |  |
| Description: Use           | Value: *******                              |             |  |  |  |  |
| Additional Inter           |                                             | 8           |  |  |  |  |
|                            | OK Cancel                                   |             |  |  |  |  |
|                            |                                             |             |  |  |  |  |
|                            |                                             |             |  |  |  |  |
|                            |                                             |             |  |  |  |  |
|                            |                                             |             |  |  |  |  |
|                            |                                             |             |  |  |  |  |
|                            | Back                                        | Next Cancel |  |  |  |  |

Click on **Next** once these values are all filled in.

| Interface Connection Details       Image: Server Name       Image: Server Name       Value         Server Name       AVAYA#CM101X#CSTA#AESPRI101X       Image: Available of the server Name         LoginID       nice1       Image: No         Description:       Server connection name.       No                                                                                                    | General Interface Info           |                                     |         |
|----------------------------------------------------------------------------------------------------|----------------------------------|-------------------------------------|---------|
| Interface Connection Details   Display Read Only Information   Mandatory fields are marked in bold   Parameter   Value   ServerName   LoginID   Password   UseWarmStandBy   No     Description:   Server connection name.     Additional Interface Parameters                                                                                                    |                                  |                                     |         |
| Interface Connection Details       Image: ServerName of the serverName of the se |                                  |                                     |         |
| Display Read Only Information Mandatory fields are marked in bold   Parameter Value   ServerName AVAYA#CM101X#CSTA#AESPRI101X   LoginID nice1   Password   UseWarmStandBy No   Additional Interface Parameters                                                                                                    | Interface Connection Details     | ;                                   | S       |
| Parameter     Value       ServerName     AVAYA#CM101X#CSTA#AESPRI101X       LoginID     nice1       Password                                                                                                    | Display Read Only Information    | Mandatory fields are marked in bold | 🔀 📝 Add |
| ServerName     AVAYA#CM101X#CSTA#AESPRI101X       LoginID     nice1       Password                                                                                                    | Parameter                        | Value                               |         |
| LoginID     nice1       Password                                                                                                    | ServerName                       | AVAYA#CM101X#CSTA#AESPRI101         | x       |
| Password                                                                                                    | LoginID                          | nice1                               |         |
| UseWarmStandBy No Description: Server connection name. Additional Interface Parameters                                                                                                    | Password                         |                                     |         |
| Description: Server connection name. Additional Interface Parameters                                                                                                    | UseWarmStandBy                   | No                                  |         |
| Additional Interface Parameters                                                                                                    | Description: Server connection n | ame.                                |         |
|                                                                                                    | Additional Interface Parameters  |                                     |         |

The values below must be filled in by double-clicking on each **Parameter**.

| New CTI Connection                  |                     |           |          |
|-------------------------------------|---------------------|-----------|----------|
|                                     |                     |           |          |
| Set New CTI Connection Wize         | ard Stage 4 of 17   |           | 14191    |
| VoIP Mapping                        |                     |           |          |
| VolD Manning Interface Details      |                     |           |          |
| VOLP Mapping Interface Details      |                     |           |          |
| Interface Connection Details        |                     |           | 8        |
| Mandatory fields are marked in bold |                     |           |          |
| Parameter                           | Value               |           | <u>^</u> |
| AESVersion                          | Below 4.1           |           | =        |
| SmsHost IpAddress                   |                     |           |          |
| SmsSessionMode                      | BASIC_AUTHORIZATION |           |          |
| SmsRequestTimeoutInSec              | 30                  |           | τ.       |
| Description: AES Version.           |                     |           |          |
| Additional Interface Parameters     |                     |           | 8        |
|                                     |                     |           |          |
|                                     |                     |           |          |
|                                     |                     |           |          |
|                                     |                     |           |          |
|                                     |                     |           |          |
|                                     |                     |           |          |
|                                     |                     |           |          |
|                                     |                     |           |          |
|                                     |                     | Back Next | Cancel   |

Enter the Value for the AESVersion. Click on OK.

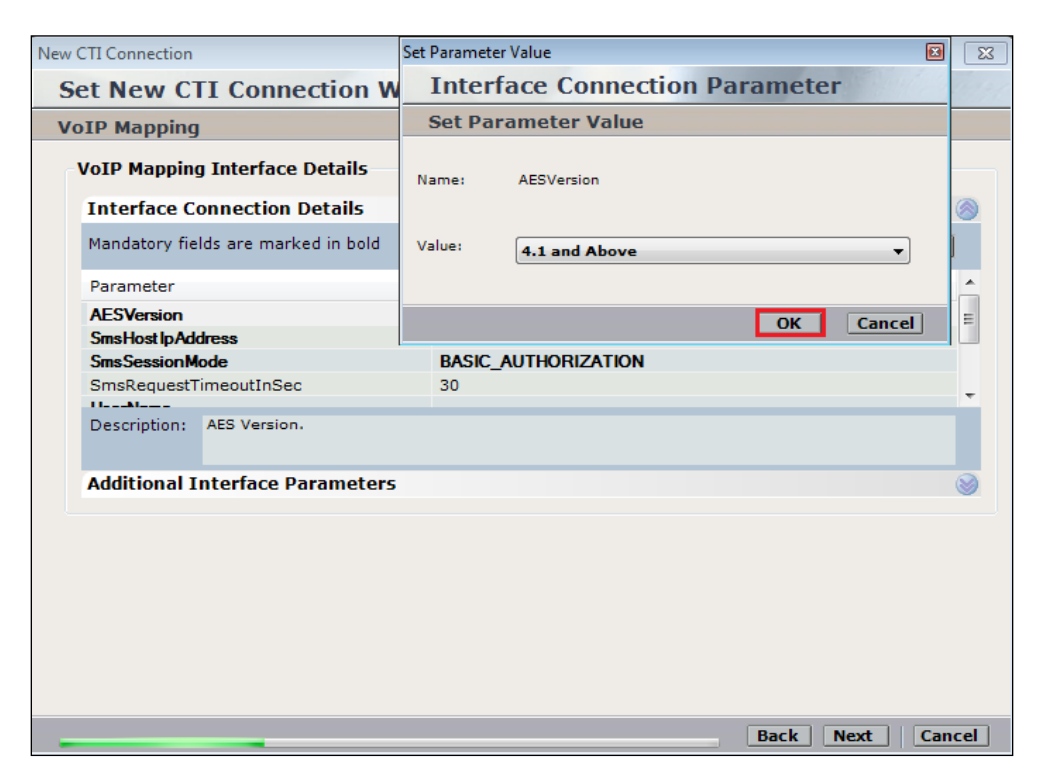

Enter the **Value** for the **SmsHostIpAddress**, note this will be the IP address of the AES in the solution. Click on **OK** to continue.

| New CTI Connection              |              |                       | ×                |
|---------------------------------|--------------|-----------------------|------------------|
| Set New CTI Connecti            | Set Parame   | ter Value             | x                |
| VoIP Mapping                    | Inter        | face Connection Param | eter             |
| VoIP Mapping Interface De       | t Set Pa     | rameter Value         |                  |
| Interface Connection Deta       | 1            |                       | 9                |
| Mandatory fields are marked in  | Name:        | SmsHostIpAddress      |                  |
| Parameter                       |              |                       | ^                |
| AESVersion<br>SmsHost IpAddress | Value:       | 10.10.40.16           |                  |
| SmsRequestTimeoutInSec          |              |                       |                  |
| UserName<br>Password            | _            | 0                     | K Cancel V       |
| Description: The IP of the Av   | aya AES serv | er.                   |                  |
| Additional Interface Param      | neters       |                       | 8                |
|                                 |              |                       |                  |
|                                 |              |                       |                  |
|                                 |              |                       |                  |
|                                 |              |                       |                  |
|                                 |              |                       |                  |
|                                 |              |                       |                  |
|                                 |              |                       | Back Next Cancel |

Solution & Interoperability Test Lab Application Notes ©2023 Avaya Inc. All Rights Reserved. 36 of 60 NICE73AES10VoIP As before, enter the username that was created in **Section 5.5** and click on **OK**. The username can be entered as shown below when one Communication Manager has been associated on the SMS properties, see **Section 6.8**. However, if there are multiple Communication Manager on site then the username must be in the form login@CMIPADDRESS:port

| New CTI Connection                     | Set Parameter | Value                    | × × |
|----------------------------------------|---------------|--------------------------|-----|
| Set New CTI Connection Wiz             | Interf        | ace Connection Parameter |     |
| VoIP Mapping                           | Set Para      | ameter Value             |     |
| VoIP Mapping Interface Details         | Name:         | UserName                 | Б   |
| Interface Connection Details           |               |                          |     |
| Mandatory fields are marked in bold    | Value:        | nicecm                   |     |
| Parameter                              |               |                          |     |
| SmsRequestTimeoutInSec                 |               | OK Cancel                |     |
| Password                               |               |                          | =   |
| UseWarmStandbyFeature                  | no            |                          | Ļ   |
| Description: Username for the CM (mylo | gin@cmserver  | addr).                   |     |
| Additional Interface Parameters        |               |                          |     |
|                                        |               |                          |     |
|                                        |               |                          |     |
|                                        |               |                          |     |
|                                        |               |                          |     |
|                                        |               |                          |     |
|                                        |               |                          |     |
|                                        |               | Back Next Can            | cel |

Enter the password that was created in Section 5.5 and click on OK.

| New CTI Connection                  |                                |  |  |
|-------------------------------------|--------------------------------|--|--|
| Set New CTI Connection Wiz          |                                |  |  |
| VoIP Mapping                        | Interface Connection Parameter |  |  |
| VoIP Mapping Interface Details      | Set Parameter Value            |  |  |
| Interface Connection Details        |                                |  |  |
| Mandatory fields are marked in bold | Name: Password                 |  |  |
| Parameter                           | Value: ******                  |  |  |
| SmsRequestTimeoutInSec              |                                |  |  |
| Password<br>UseWarmStandbyFeature   | OK Cancel                      |  |  |
| Description: Password for the CM.   |                                |  |  |
| Additional Interface Parameters     | 🔘                              |  |  |
|                                     |                                |  |  |
|                                     |                                |  |  |
|                                     |                                |  |  |
|                                     |                                |  |  |
|                                     |                                |  |  |
|                                     |                                |  |  |
|                                     | Back Next Cancel               |  |  |

PG; Reviewed: SPOC 4/13/2023 Solution & Interoperability Test Lab Application Notes ©2023 Avaya Inc. All Rights Reserved. 37 of 60 NICE73AES10VoIP Click on Additional Interface parameters to continue.

| New CTI Connection                  |                   | ×                    |
|-------------------------------------|-------------------|----------------------|
| Set New CTI Connection Wiz          | ard Stage 7 of 17 | and the state of the |
| VoIP Mapping                        |                   |                      |
| VoIP Mapping Interface Details      |                   |                      |
| Interface Connection Details        |                   | (A)                  |
| Mandatory fields are marked in bold |                   |                      |
| Parameter                           | Value             | ×                    |
| SmsRequestTimeoutInSec              | 30                |                      |
| UserName                            | nicecm            |                      |
| Password                            |                   | =                    |
| UseWarmStandbyFeature               | no                |                      |
| Description:                        |                   |                      |
| Additional Interface Parameters     |                   | 1                    |
|                                     |                   |                      |
|                                     |                   |                      |
|                                     |                   |                      |
|                                     |                   |                      |
|                                     |                   |                      |
|                                     |                   |                      |
|                                     |                   |                      |
|                                     |                   |                      |
|                                     |                   | Back Next Cancel     |

Double-click on **MaxDigitsInAgentPhone** and change the **Value** to **4** as shown below. Click on **Next** at the bottom of the screen.

| : | Set New CT                                                                            | I Connection Wiz           | ard                     | Stage               | 7 of 17                     | 31 |  |
|---|---------------------------------------------------------------------------------------|----------------------------|-------------------------|---------------------|-----------------------------|----|--|
|   | Additional VoIP Mapping Additional VoIP Mapping Interface Details                     |                            |                         |                     |                             |    |  |
|   | Interface Connection Details                                                          |                            |                         | Set Parameter Value |                             |    |  |
|   | Additional I                                                                          | nterface Parameters        |                         | Inte                | erface Additional Parameter |    |  |
|   | Mandatory fiel                                                                        | ds are marked in bold      | -                       | Set Pa              | Parameter Value             |    |  |
|   | Parameter<br>MaxNumOfLines<br>MaxDigitsInAgentPhone<br>SystemTablesRefreshingInterval |                            | Valu<br>150<br>5<br>180 | Name:               | MaxDigitsInAgentPhone       |    |  |
|   | Description:                                                                          | This parameter represents  | the ma                  | Value:              | 4                           | 3  |  |
|   |                                                                                       | decide the can type [Inten | anjoari                 |                     | OK                          | el |  |
|   |                                                                                       |                            |                         |                     |                             |    |  |
|   |                                                                                       |                            |                         |                     | Back Next Cancel            |    |  |

On the following screen, click on Add, to add the Communication Manager devices.

|                                       |              |              |             | 1               |
|---------------------------------------|--------------|--------------|-------------|-----------------|
| New CTI Connection                    |              |              |             | ×               |
| Set New CTI Connection                | Wizard St    | age 11 of 17 |             | a state surpl   |
| Devices                               |              |              |             |                 |
|                                       |              |              |             |                 |
| Available Devices                     |              |              |             | 8               |
| Provide telephony switch available de | vices        |              |             |                 |
| 0 devices                             |              | 🔎 🔀 📈 🗚      | d Add Range | Add From Switch |
| Device Number/IP                      | CTI Trunk ID |              | Туре        |                 |
|                                       |              |              |             |                 |
|                                       |              |              |             |                 |
|                                       |              |              |             |                 |
|                                       |              |              |             |                 |
|                                       |              |              |             |                 |
|                                       |              |              |             |                 |
|                                       |              |              |             |                 |
|                                       |              |              |             |                 |
| IP Address for Devices                |              |              |             | 8               |
| Capture IP Address/es                 |              |              |             | 8               |
|                                       |              |              |             |                 |
|                                       |              |              |             |                 |
|                                       |              |              |             |                 |
|                                       |              |              |             |                 |
|                                       |              |              |             |                 |
|                                       |              |              |             |                 |
|                                       |              |              | Back        | Next Cancel     |
|                                       |              |              | DUCK        | concer          |

The **Device Type** should be **Extension** and insert the correct extension number. The IP can be left blank if the Generic SIP mapper or the SMS connection will be used to determine the IP address. Click on **OK** to continue.

|                                                                               | Available Device                     |                                       |                   | 2              | <                    |
|-------------------------------------------------------------------------------|--------------------------------------|---------------------------------------|-------------------|----------------|----------------------|
| New CTI Connection                                                            |                                      |                                       |                   | and the second | ×                    |
| Set New CTI Co                                                                | Add Device                           |                                       |                   |                |                      |
| Devices                                                                       |                                      |                                       |                   |                |                      |
| Available Devices<br>Provide telephony switc<br>0 devices<br>Device Number/IP | Name<br>Device Type:<br>Device Numbe | *<br>:r: *                            | Extension<br>2100 | •              | ange Add From Switch |
| IP Address for Devic                                                          | Advanced Dev                         | ice Paramete<br>Only Information<br>V | rs<br>alue        |                | ٢                    |
| Capture 1P Address,                                                           | Description:                         |                                       |                   | 0              |                      |
|                                                                               |                                      |                                       | ОК                | Cancel         | :k Next Cancel       |

PG; Reviewed: SPOC 4/13/2023 Solution & Interoperability Test Lab Application Notes ©2023 Avaya Inc. All Rights Reserved. 39 of 60 NICE73AES10VoIP Click on **IP Address for Devices**. This will add the address range for the IP addresses picked up from the SMS connection to the AES.

| Set New CTI Connection               | n Wizard St  | age 11 of 17 |                              |
|--------------------------------------|--------------|--------------|------------------------------|
| Devices                              |              |              |                              |
|                                      |              |              |                              |
| Available Devices                    |              |              | Sec. 1                       |
| Provide telephony switch available d | evices       |              |                              |
| 1 devices                            |              | 🔎 🔀 🖉 A      | dd Add Range Add From Switch |
| Device Number                        | CTI Trunk ID |              | Туре                         |
| 2100                                 |              |              | Extension                    |
|                                      |              |              |                              |
|                                      |              |              |                              |
|                                      |              |              |                              |
|                                      |              |              |                              |
|                                      |              |              |                              |
|                                      |              |              |                              |
| IP Address for Devices               |              |              | 8                            |
| Capture IP Address/es                |              |              | S                            |
|                                      |              |              |                              |
|                                      |              |              |                              |
|                                      |              |              |                              |
|                                      |              |              |                              |
|                                      |              |              |                              |
|                                      |              |              |                              |
|                                      |              |              | Back Next Cancel             |

Click on **Add Range** to add the **Device IP Range**. The range is added in the form of x.x.x.\* as shown below where the range is from 10.10.40.1 to 10.10.40.254. Click on **OK**.

| Set New CTI Connection              | n Wizard Sta     | ge 11 of 17  | 1 martin and a started |
|-------------------------------------|------------------|--------------|------------------------|
| Devices                             |                  |              |                        |
|                                     |                  |              |                        |
| Available Devices                   |                  |              | 8                      |
| IP Address for Devices              |                  |              | 8                      |
| Configure the range of addresses us | ed by IP devices |              |                        |
|                                     |                  | Import       | Add Add Range          |
| IP Addresses Range                  |                  |              |                        |
|                                     | Device IP Range  | x            |                        |
|                                     | Davias ID        | Danas        |                        |
|                                     | Device IP        | Range        |                        |
|                                     | Add              |              |                        |
|                                     |                  |              |                        |
|                                     | IP :             | * 10 10 40 * |                        |
|                                     |                  | 10.10.40     |                        |
| Capture IP Address/es               |                  | OK Cancel    | 8                      |
|                                     |                  |              |                        |
|                                     |                  |              |                        |
|                                     |                  |              |                        |
|                                     |                  |              |                        |
|                                     |                  |              |                        |
|                                     |                  |              | Back Next Cancel       |
|                                     |                  |              |                        |

Select **Capture IP Address/es**. This will add the information required for the Generic SIP mapper to capture the IP addresses information of the SIP phones.

| Set New CTI Connection Wizard Stage 11 of 17        |      | and a second |
|-----------------------------------------------------|------|--------------|
| Devices                                             |      |              |
|                                                     |      |              |
| Available Devices                                   |      | 8            |
| IP Address for Devices                              |      |              |
| Configure the range of addresses used by IP devices |      |              |
| Import                                              | Add  | Add Range    |
| IP Addresses Range                                  |      |              |
| 10.10.40.*                                          |      |              |
|                                                     |      |              |
|                                                     |      |              |
|                                                     |      |              |
|                                                     |      |              |
|                                                     |      |              |
|                                                     |      |              |
| Capture IP Address/es                               |      |              |
|                                                     |      |              |
|                                                     |      |              |
|                                                     |      |              |
|                                                     |      |              |
|                                                     |      |              |
|                                                     |      |              |
|                                                     | Back | ext Cancel   |

Click on Add and enter the Session Manager's IP address and the SIP Port 5060.

| New CTI Connection                                                                                     |                 |             | ×                                       |
|----------------------------------------------------------------------------------------------------|-----------------|-------------|-----------------------------------------|
| Set New CTI Connec                                                                                     | tion Wizard Sta | ge 11 of 17 | 1 1 1 1 1 1 1 1 1 1 1 1 1 1 1 1 1 1 1 1 |
| Devices                                                                                                |                 |             |                                         |
| Available Devices<br>IP Address for Devices<br>Capture IP Address/es<br>Configure the Call Managers an | Gatekeepers     | X           | 8<br>8<br>8<br>8                        |
|                                                                                                    | Gatekeepers     |             | Import 🔀 💋 Add                          |
| IP                                                                                                    | Add             |             |                                         |
|                                                                                                    |                 |             |                                         |
|                                                                                                    | IP : *          | 10.10.40.58 |                                         |
|                                                                                                    | Port: *         | 5060        |                                         |
|                                                                                                    |                 | OK Cancel   |                                         |
|                                                                                                    |                 |             |                                         |
|                                                                                                    |                 |             |                                         |
|                                                                                                    |                 |             |                                         |
|                                                                                                    |                 |             |                                         |
|                                                                                                    |                 |             | Back Next Cancel                        |

Click on **Next** to continue.

| Set New CTI Connection Wizard Stage 11 of 17 Devices Available Devices IP Address for Devices Capture IP Address/es Configure the Call Managers and CLAN Boards IP Port 10.10.40.58 5060 Add Device Device De | w CTI Connection               |                            | ×                |
|----------------------------------------------------------------------------------------------------|--------------------------------|----------------------------|------------------|
| Available Devices         IP Address for Devices         Capture IP Address/es         Configure the Call Managers and CLAN Boards         IP         10.10.40.58         5060                                                                                                    | Set New CTI Connec             | tion Wizard Stage 11 of 17 |                  |
| Available Devices IP Address for Devices Capture IP Address/es Configure the Call Managers and CLAN Boards IP Port 10.10.40.58 5060 Add                                                                                                    | Devices                        |                            |                  |
| Available Devices  IP Address for Devices  Capture IP Address/es  Configure the Call Managers and CLAN Boards  Import  I 0.10.40.58  5060  Reak  Back  Device  Concentration  Concentration  Concentratio |                                |                            |                  |
| IP Address for Devices         Capture IP Address/es         Configure the Call Managers and CLAN Boards         Import       Import         10.10.40.58       5060                                                                                                    | Available Devices              |                            |                  |
| Capture IP Address/es Configure the Call Managers and CLAN Boards Import I0.10.40.58 S060 Reak Net                                                                                                    | IP Address for Devices         |                            |                  |
| Configure the Call Managers and CLAN Boards           Import         Import         Import           10.10.40.58         5060         10         10                                                                                                    | Capture IP Address/es          |                            |                  |
| Import  Add  IP Port 10.10.40.58 5060                                                                                                    | Configure the Call Managers an | d CLAN Boards              |                  |
| IP         Port           10.10.40.58         5060                                                                                                    |                                |                            | Import 🔀 🖌 Add   |
| 10.10.40.58 5060                                                                                                    | IP                             | Port                       |                  |
|                                                                                                    | 10.10.40.58                    | 5060                       |                  |
|                                                                                                    |                                |                            |                  |
|                                                                                                    |                                |                            |                  |
|                                                                                                    |                                |                            |                  |
| Park Next Care                                                                                                    |                                |                            |                  |
| Park Next Care                                                                                                    |                                |                            |                  |
| Park Next Court                                                                                                    |                                |                            |                  |
| Park Note                                                                                                    |                                |                            |                  |
| Park Note                                                                                                    |                                |                            |                  |
| Park Note                                                                                                    |                                |                            |                  |
| Park Not Cour                                                                                                    |                                |                            |                  |
| Deck Note Cour                                                                                                    |                                |                            |                  |
| Dark Nove Cour                                                                                                    |                                |                            |                  |
| Pack Next Care                                                                                                    |                                |                            |                  |
|                                                                                                    |                                |                            | Back Next Cancel |

Select the new extension and click on the >> button as shown. Click on **Next** to continue.

| New CTI Connection                                    |                                                 |             |                    | ×                  |
|-------------------------------------------------------|-------------------------------------------------|-------------|--------------------|--------------------|
| Set New CTI Co                                        | nnection Wizard                                 | Stage 12    | 2 of 17            | An a glat a fair a |
| Monitor                                               |                                                 |             |                    |                    |
| Please select the device:<br>Double click on a monito | s to be monitored<br>ored device for further co | nfiguration |                    |                    |
| Available Devices:                                    | 0 devices                                       |             | Monitored Devices: | 1 devices          |
| Device                                                | Туре                                            |             | Device<br>2100     | Extension          |
|                                                       |                                                 |             |                    |                    |
|                                                       |                                                 |             | Ba                 | ack Next Cancel    |

Solution & Interoperability Test Lab Application Notes ©2023 Avaya Inc. All Rights Reserved.

42 of 60 NICE73AES10VoIP It is optional, but for better analysis tick on **Call Flow Analysis** and click on **Next** to continue.

| New CTI Connection                                                                                | ×   |
|---------------------------------------------------------------------------------------------------|-----|
| Set New CTI Connection Wizard Stage 13 of 17                                                      | 131 |
| Optional                                                                                          |     |
| Select optional features relevant to integration. Some options may require further configuration. |     |
| SIP Trunk Correlation                                                                             |     |
| Rejected Devices                                                                                  |     |
| Filter Calls                                                                                      |     |
| Call Flow Analysis                                                                                |     |
|                                                                                                   |     |
|                                                                                                   |     |
|                                                                                                   |     |
|                                                                                                   |     |
|                                                                                                   |     |
|                                                                                                   |     |
|                                                                                                   |     |
|                                                                                                   |     |
|                                                                                                   |     |
|                                                                                                   |     |
|                                                                                                   | _   |
| Back Next Cance                                                                                   | el  |

Select a different **Port** number as shown below **62095** is chosen simply because **62094** is already in use.

| New CTI Connection                                                                                                    | <b>—</b> ×       |
|----------------------------------------------------------------------------------------------------|------------------|
| Set New CTI Connection Wizard Stage 16 of 17                                                                                             | and the states   |
| Requirements                                                                                                    |                  |
| The Interactions Center server selected already has a Connection Manager.<br>Create a new Connection Manager, or select an existing one. |                  |
| Oreate a new Connection Manager     Port: 62095                                                                                          |                  |
| Select available Connection Manager<br>Ports in use:                                                                                     |                  |
| 62094                                                                                                    |                  |
|                                                                                                    |                  |
|                                                                                                    |                  |
|                                                                                                    |                  |
|                                                                                                    | Back Next Cancel |

Solution & Interoperability Test Lab Application Notes ©2023 Avaya Inc. All Rights Reserved.

43 of 60 NICE73AES10VoIP Click on **Finish** to complete the **New CTI Wizard**.

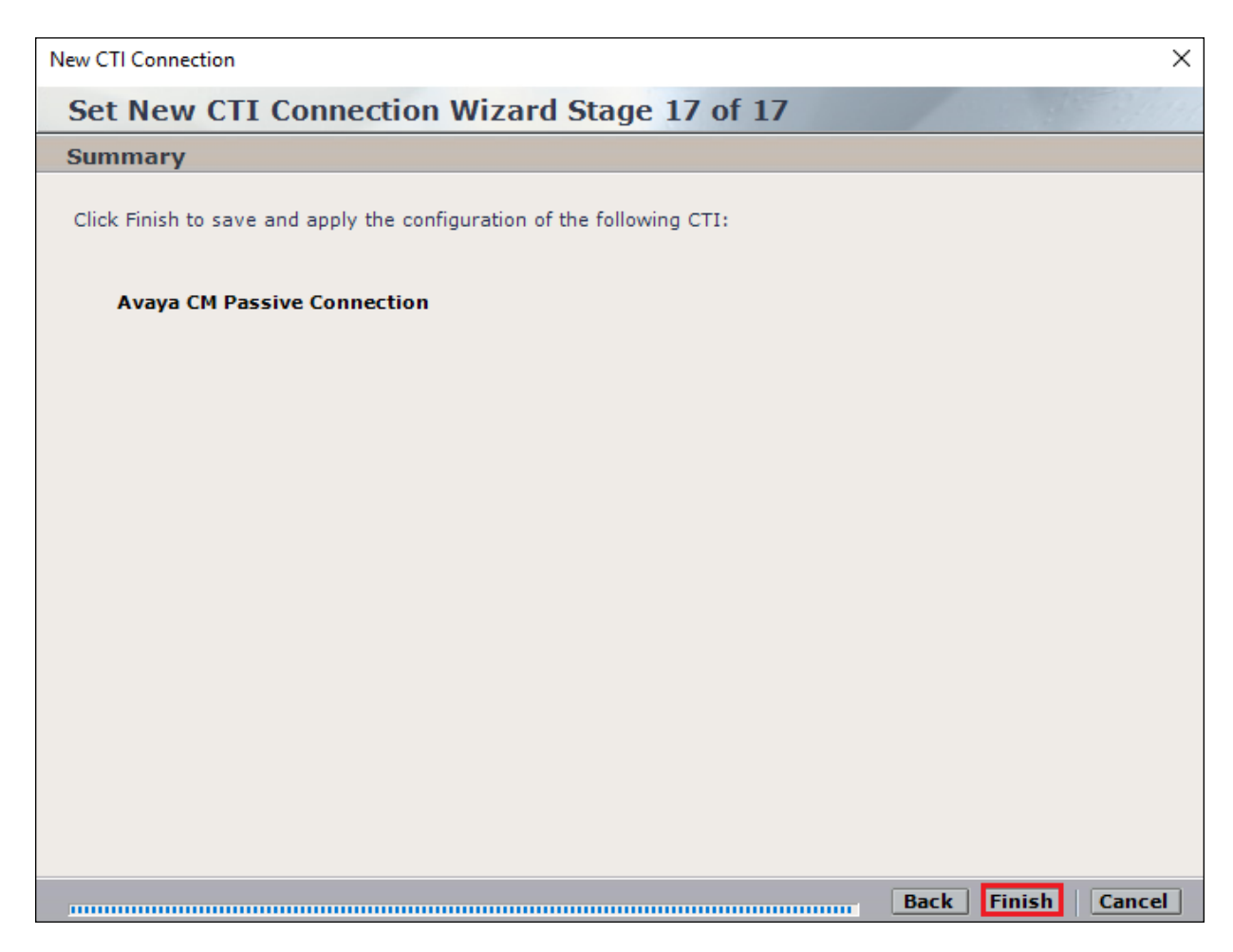

Click on **Apply** at the top right of the screen to save the new connection and click on **Yes** to proceed.

| Data has been saved, but not applied | d. Click 'Apply' to make the changes effective. |                |         | Apply 🚱 |
|--------------------------------------|-------------------------------------------------|----------------|---------|---------|
| Summary Resources                    | Diagram                                         |                |         |         |
|                                      |                                                 |                |         |         |
| DevConnectCM                         |                                                 |                |         |         |
|                                      |                                                 |                |         |         |
| Component Type                       | Component Name                                  | IP Address/Hos | st Name |         |
| CTI Interface                        | ·                                               |                |         |         |
| CTI Interface                        | (?) Apply Configuration                         |                |         |         |
| Connection Manager                   |                                                 |                | 2       |         |
| Connection Manager                   | This updates devices and mapping confi          | uration It     | 2       |         |
| Driver                               | may take several minutes and affect rec         | ordings.       | 2       |         |
| Media Provider Controlle             | This step is recommended when the sys           | tem is not     | 2       |         |
|                                      | in use. Do you want to proceed?                 |                |         |         |
|                                      |                                                 |                |         |         |
|                                      | Yes No                                          |                |         |         |
|                                      |                                                 |                |         |         |

| ata has been saved, but not applied. Cl                                                                          | lick 'Apply' to make the changes effective.<br>Diagram                            |                                         |  |
|----------------------------------------------------------------------------------------------------|-----------------------------------------------------------------------------------|-----------------------------------------|--|
| DevConnectCM                                                                                                    |                                                                                   |                                         |  |
| Component Type                                                                                                   | Component Name                                                                    | IP Address/Host Name                    |  |
| CTI Interface<br>CTI Interface<br>Connection Manager<br>Connection Manager<br>Driver<br>Media Provider Controlle | DevConnectCM AES TSAPI Interface Apply Complete All components have been notified | 2 2 2 2 2 2 2 2 2 2 2 2 2 2 2 2 2 2 2 2 |  |

The following shows that the save was successful. Click on **OK** to continue.

From the NICE Application Server, open **Services** and restart the **NICE Integration Dispatch Service**.

| Services              |                                       |              |         |              |               |  |   |  |  |  |
|-----------------------|---------------------------------------|--------------|---------|--------------|---------------|--|---|--|--|--|
| File Action View Help |                                       |              |         |              |               |  |   |  |  |  |
| ( <b>+ +</b> )        | à 🗈 🛛 🖬 🕨 🔲 II 🕩                      |              |         |              |               |  |   |  |  |  |
| 🔍 Services (Local)    | Name ^                                | Description  | Status  | Startup Type | Log On As     |  | ^ |  |  |  |
|                       | 🔍 Network Location Awareness          | Collects an  | Running | Automatic    | Network S     |  |   |  |  |  |
|                       | 🔍 Network Store Interface Service     | This service | Running | Automatic    | Local Service |  |   |  |  |  |
|                       | 🔍 NICE AA Search Controller           | Audio Anal   | Running | Automatic    | .\administr   |  |   |  |  |  |
|                       | 🔍 NICE Agent Center                   | Monitors an  | Running | Automatic    | .\administr   |  |   |  |  |  |
|                       | 🔍 NICE Audit Trail Service            | Enables add  | Running | Automatic    | .\administr   |  |   |  |  |  |
|                       | 🔍 Nice BSF Server                     | Enables the  | Running | Automatic    | .\administr   |  |   |  |  |  |
|                       | 🔍 NICE Coaching Server                | Manages C    | Running | Automatic    | .\administr   |  |   |  |  |  |
|                       | 🔍 NICE Deployment Manager Agent       | NICE Deplo   | Running | Automatic    | .\administr   |  |   |  |  |  |
|                       | 🔍 NICE Enrollment Service             | NICE Enroll  | Running | Automatic    | .\administr   |  |   |  |  |  |
|                       | 🔍 NICE Evaluation Forms Server        | Manages Ev   | Running | Automatic    | .\administr   |  | ≡ |  |  |  |
|                       | Server NICE FTF Ouerv Server          | Performs a   | Runnina | Automatic    | .\administr   |  |   |  |  |  |
|                       | NICE Integration Dispatch Service     | Launches a   | Running | Automatic    | Aadministr    |  |   |  |  |  |
|                       | Section 2 Center Core                 | Acts as the  | Kunning | Automatic    | .\administr   |  |   |  |  |  |
|                       | Since Interactions Center DBSrvr      | Manages th   | Running | Automatic    | .∖administr   |  |   |  |  |  |
|                       | 🔍 NICE Interactions Center Monitor    | Report failo | Running | Automatic    | .\administr   |  |   |  |  |  |
|                       | Section Center RCM                    | Responsible  | Running | Automatic    | .\administr   |  |   |  |  |  |
|                       | NICE Interactions Center TRS          | Insert missi | Running | Automatic    | .\administr   |  |   |  |  |  |
|                       | 🔍 NICE Investigations Server          | Manages an   | Running | Automatic    | .\administr   |  |   |  |  |  |
|                       | 🔍 NICE IP Phone Applications          | Performs IP  | Running | Automatic    | .\administr   |  |   |  |  |  |
|                       | 🔍 NICE Keep Alive Service             | Nice Keep A  | Running | Automatic    | .\administr   |  |   |  |  |  |
|                       | 🔍 NICE Logging Service                | A service de | Running | Automatic    | .\administr   |  |   |  |  |  |
|                       | 🧠 NICE Media Provider Control Manager | An online re | Running | Automatic    | Local Syste   |  |   |  |  |  |
|                       | Section Server                        | Manages an   | Running | Automatic    | .\administr   |  | ~ |  |  |  |

## 7.2. System Mapping

From the web browser navigate to Master Site  $\rightarrow$  System Mapping  $\rightarrow$  Recorder Pools. In the main window click on New Pool.

| NICE®                               |                   |                                   | Hello NICE, Superu                           | ser Help     | Settings   Lo    | gout |
|-------------------------------------|-------------------|-----------------------------------|----------------------------------------------|--------------|------------------|------|
| My Universe Business Analyzer Repor | ter Monitor In    | nsight Manager ClearSight PE      | 10 Requests Tools                            | Admini       | stration 🗸       |      |
|                                     |                   |                                   |                                              |              |                  |      |
| Actions V                           | Data was save     | d but not applied. To complete ch | anges select the CTI Integrations branch and | click Apply. |                  |      |
|                                     | Advanced In       | teraction Recorder Pool Su        | mmary                                        |              |                  |      |
| Active Directory                    | This system ha    | s:                                | License Type                                 | Availab      | le Licenses      |      |
| Agent Center                        | Total Becorde     | r pools: 0                        | Audio                                        | 94           |                  |      |
| 🗄 🌋 Customer Center                 | Manned            |                                   | Screen                                       | 100          |                  |      |
| Distributed Cache                   | Unmapr            | xed: 0                            | Encryption                                   | 100          |                  |      |
| Import/Export                       | Available Rec     | orders: 0                         | Redundancy                                   | 100          |                  |      |
|                                     |                   |                                   |                                              |              |                  |      |
| - Master Site                       | Advanced Intera   | ction Recorder Pools              |                                              |              |                  |      |
| Applications                        |                   |                                   |                                              |              |                  |      |
| 🗈 🙀 Content Analysis                | Group by: No      | one 👻 Find:                       | 🔎 Clear                                      |              | New Pool         |      |
| CTI Integrations                    |                   |                                   |                                              |              |                  |      |
| Data Marts                          | Mapped            | Name                              |                                              | Δ Type       | No. of Recorders |      |
| Database Servers                    | Yes               | AIR AG                            |                                              | Basic        |                  | 1    |
| Interactions Centers                | Yes               | PhisycPassive                     |                                              | Basic        |                  | 1    |
| Logger Channel Mapping              |                   |                                   |                                              |              |                  |      |
| Logger Servers                      |                   |                                   |                                              |              |                  |      |
| 💮 🔂 Media Interconnect              |                   |                                   |                                              |              |                  |      |
| Media Library Servers               |                   |                                   |                                              |              |                  |      |
| Diayback                            |                   |                                   |                                              |              |                  |      |
| Recorders                           |                   |                                   |                                              |              |                  |      |
| E Security                          |                   |                                   |                                              |              |                  |      |
| System Mapping                      | AIR Act Propertie | 25                                |                                              |              |                  |      |
| 1. Recorder Pools                   |                   |                                   |                                              |              |                  |      |
| ····                                | Pool type:        | Basic                             |                                              |              |                  |      |
| 3. Recording Profiles               | Interactions (    | onton IC                          |                                              |              |                  |      |

Enter a suitable **Name** for the **Recorder Pool** and select the **AIR-real** from the list of **Available Recorders** and click on **Update** to continue.

| Edit Advanced           | Interaction Recorder Pool                      |              |                 |                   | ×      |
|-------------------------|------------------------------------------------|--------------|-----------------|-------------------|--------|
| Name:                   | AIR-Passive                                    |              |                 |                   |        |
| Pool type:              | Basic                                          |              |                 |                   |        |
| Interactions<br>Center: | IC 💌                                           |              |                 |                   |        |
| Add or remove           | <b>ders</b><br>e Recorders from the pool. A ba | sic pool mus | t have a minimu | im of 1 Recorder. |        |
| Availa                  | ble                                            |              | Selected        |                   |        |
| AIR                     |                                                |              | AIR-real        |                   |        |
|                         |                                                |              |                 |                   |        |
|                         |                                                | >            |                 |                   |        |
|                         |                                                | <            |                 |                   |        |
|                         |                                                |              |                 |                   |        |
|                         |                                                |              |                 |                   |        |
|                         |                                                |              |                 |                   |        |
|                         |                                                |              |                 |                   |        |
|                         |                                                |              |                 |                   |        |
|                         |                                                |              |                 | Update            | Cancel |

From the left navigation window select **Source Pools** and from the main window click on **New Pool**.

| NICE®                               |                                                                  | Hello NICE, Superuser             | Help   Settings   Logout |
|-------------------------------------|------------------------------------------------------------------|-----------------------------------|--------------------------|
| My Universe Business Analyzer Repor | ter Monitor Insight Manager ClearSight PBO Requests              | Tools                             | Administration           |
|                                     |                                                                  |                                   |                          |
|                                     | Data was saved but not applied. To complete changes select the C | 'TI Integrations branch and click | Annhy                    |
| Actions V                           | Source Pool Summary                                              |                                   |                          |
| Organization                        |                                                                  |                                   |                          |
| Active Directory                    | This system has:                                                 | License Type                      | Available Licenses       |
| Agent Center                        | Total source pools: 0                                            | Audio                             | 94                       |
|                                     | Mapped: 0                                                        | Screen                            | 100                      |
|                                     | Unmapped: 0                                                      | Encryption                        | 100                      |
|                                     |                                                                  | Redundancy                        | 100                      |
|                                     |                                                                  |                                   |                          |
| 🗄 🛐 Master Site                     | Source Pools                                                     |                                   |                          |
| Applications                        |                                                                  |                                   |                          |
| 🕀 🚽 Content Analysis                | Group by: None 👻 Find:                                           | 🔎 Clear                           | New Pool 📝 🔀             |
| ⊕ GTI Integrations                  | Manual Manual Manual                                             | 0                                 | Quitat                   |
| Data Marts                          | Mapped Name Media Type                                           | Source Type                       | Switch                   |
| Insight to Impact                   |                                                                  |                                   |                          |
| Interactions Centers                |                                                                  |                                   |                          |
| 🕀 🄡 Logger Channel Mapping          |                                                                  |                                   |                          |
| Logger Servers                      |                                                                  |                                   |                          |
| Media Interconnect                  |                                                                  |                                   |                          |
| Media Library Servers               |                                                                  |                                   |                          |
|                                     |                                                                  |                                   |                          |
| Resiliency                          |                                                                  |                                   |                          |
| Becurity                            |                                                                  |                                   |                          |
| System Mapping                      | Branadian                                                        |                                   |                          |
| 1. Recorder Pools                   | i i operaes                                                      |                                   |                          |
| - 🖵 2. Source Pools                 |                                                                  |                                   |                          |
| 그 3. Recording Profiles             |                                                                  |                                   |                          |

Click on Next to continue to add a new Source Pool.

| 💷 New Source Pool Wizard                                                                                                    |      | ×      |
|----------------------------------------------------------------------------------------------------|------|--------|
| Introduction                                                                                                    |      |        |
|                                                                                                    |      |        |
| This wizard helps you create a new source pool.                                                                                                    |      |        |
| Important:<br>- In this wizard, screen sources can be defined. All audio sources must be defined before running this wizard.<br>- When configuring the source pool, the switch must be associated with the same Interactions Center selected for the Recorder pool. |      |        |
| 1. Define the name, media type, switch, and source type.                                                                                                    |      |        |
| 2. Select the relevant sources.                                                                                                    |      |        |
| 3. Verify the summary and approve it.                                                                                                    |      |        |
|                                                                                                    |      |        |
|                                                                                                    |      |        |
|                                                                                                    |      |        |
|                                                                                                    |      |        |
|                                                                                                    |      |        |
|                                                                                                    |      |        |
|                                                                                                    |      |        |
|                                                                                                    |      |        |
|                                                                                                    |      |        |
|                                                                                                    | Next | Cancel |

Enter a suitable **Name** and the other values were left as default. Click on **Next** to continue.

| 🖘 New Source Po   | ol Wizard                                                                                              | ×  |
|-------------------|----------------------------------------------------------------------------------------------------|----|
| Define Sourc      | e Pool                                                                                                 |    |
| Define the source | pool details. After completing this wizard, the media type, switch, and source type cannot be changed. |    |
| Name:             | DevConnectPool                                                                                         |    |
| Media type:       | Audio                                                                                                  |    |
| Switch:           | DevConnectCM (ID = 1075)                                                                               |    |
| Source type:      | Device                                                                                                 |    |
|                   |                                                                                                    |    |
|                   |                                                                                                    |    |
|                   |                                                                                                    |    |
|                   |                                                                                                    |    |
|                   |                                                                                                    |    |
|                   |                                                                                                    |    |
|                   |                                                                                                    |    |
|                   | Back Next Cano                                                                                         | el |

Select the extensions that were created in **Section 7.1**, note only one extension number is shown in the example below but this is not typical. Click on **Next** to continue.

| 🛃 New Source Pool Wizard |               |                  |               |            | ×               |
|--------------------------|---------------|------------------|---------------|------------|-----------------|
| Select Sources           |               |                  |               |            |                 |
| Find:                    |               | S                | Selected: 1/1 | Select All | Clear Selection |
| Name                     | Device Number | Unique Device ID | IP            | Address    |                 |
|                          | 2001          |                  |               |            |                 |
|                          |               |                  |               |            |                 |
|                          |               |                  |               |            |                 |
|                          |               |                  |               |            |                 |
|                          |               |                  |               |            |                 |
|                          |               |                  |               |            |                 |
|                          |               |                  |               |            |                 |
|                          |               |                  |               |            |                 |
|                          |               |                  |               |            |                 |
|                          |               |                  |               |            |                 |
|                          |               |                  |               |            |                 |
|                          |               |                  |               |            |                 |
|                          |               |                  |               |            |                 |
|                          |               |                  |               |            |                 |
|                          |               |                  |               |            |                 |
|                          |               |                  |               |            |                 |
|                          |               |                  | [             | Back Next  | Cancel          |

Click on Finish to complete the New Source Pool Wizard.

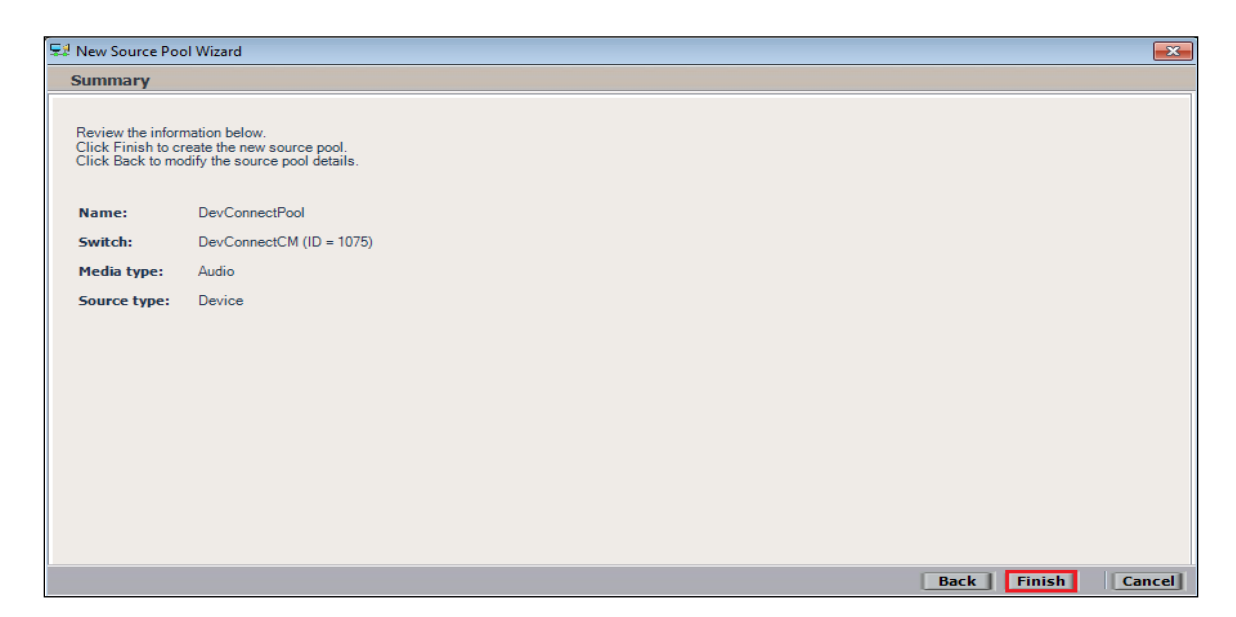

To implement these new changes, navigate to **Master Site**  $\rightarrow$  **CTI Integrations** in the left window and in the main window click on **Apply** at the top right of the window.

| NICE®                                                |       |             |                 |              |             | Hello NICE, Super | ruser Hel | lp   Settings  | Logout | System Administrator |
|------------------------------------------------------|-------|-------------|-----------------|--------------|-------------|-------------------|-----------|----------------|--------|----------------------|
| My Universe Business Analyzer                        | Repor | ter Monitor | Insight Manager | ClearSight P | BO Requests | Tools             |           | Administration |        | 229                  |
|                                                      |       |             |                 |              |             |                   |           |                |        |                      |
| Actions 💌 🔀                                          | M     |             |                 |              |             |                   |           |                |        | Apply 🛞 🕒 🖺          |
|                                                      | *     | Summar      | y Resource      | s Diagran    | n           |                   |           |                |        |                      |
| Active Directory                                     |       |             |                 |              |             |                   |           |                |        | 2                    |
| Agent Center                                         |       | DevCor      | INECTOM         |              |             |                   |           |                |        |                      |
| Customer Center                                      |       |             |                 |              |             |                   |           |                |        |                      |
| Distributed Cache                                    |       |             |                 |              |             |                   |           |                |        |                      |
| Import/Export                                        |       |             |                 |              |             |                   |           |                |        |                      |
| Storage                                              |       |             |                 |              |             |                   |           |                |        |                      |
| Master Site                                          |       |             |                 |              |             |                   |           |                |        |                      |
| Applications                                         |       |             |                 |              |             |                   |           |                |        |                      |
| Content Analysis     CTI Integrations     Data Marts |       |             |                 |              |             |                   |           |                |        |                      |
| Database Servers                                     |       |             |                 |              |             |                   |           |                |        |                      |
| 🗊 🕞 Insight to Impact                                | E     |             |                 |              |             |                   |           |                |        |                      |
| Interactions Centers                                 |       |             |                 |              |             |                   |           |                |        |                      |

The following screen shows the changes were saved correctly. Click on **OK** to continue.

|                           |                         | Apply 😳 |
|---------------------------|-------------------------|---------|
| Summary Resources Diagram | <u></u>                 |         |
|                           |                         |         |
| DevConnectCM              |                         |         |
|                           |                         |         |
|                           |                         |         |
|                           |                         |         |
|                           | ~                       | 1       |
| Apply Co                  | nplete                  |         |
|                           |                         |         |
| All compone               | ents have been notified |         |
|                           |                         |         |
|                           |                         |         |
|                           | C OK                    |         |
|                           |                         |         |
|                           |                         |         |

Solution & Interoperability Test Lab Application Notes ©2023 Avaya Inc. All Rights Reserved. 49 of 60 NICE73AES10VoIP From the left window navigate to **Master Site**  $\rightarrow$  **System Mapping**  $\rightarrow$  **Recording Profiles** and in the main window click on **New Profile**.

| NICE®                               |                                                       | Hello NICE, Superuse                     | r Help   Settings   Logout |
|-------------------------------------|-------------------------------------------------------|------------------------------------------|----------------------------|
| My Universe Business Analyzer Repor | rter Monitor Insight Manager ClearSight PBO Requ      | uests Tools                              | Administration             |
|                                     |                                                       |                                          |                            |
|                                     |                                                       |                                          |                            |
| Actions V                           | Data was saved but not applied. To complete changes s | select the CTI Integrations branch and c | lick Apply.                |
|                                     | Recording Profile Summary                             |                                          |                            |
| Active Directory                    | This system has:                                      | License Type                             | Available Licenses         |
| Agent Center                        | Number of recording profiles: 0                       | Audio                                    |                            |
| 🗄 🎇 Customer Center                 |                                                       | Screen                                   | 94<br>100                  |
| 🕀 😗 Distributed Cache               |                                                       | Encountion                               | 100                        |
| Import/Export                       |                                                       | Bedundancy                               | 100                        |
| 🗄 🚰 License Manager                 |                                                       | Redundancy                               | 100                        |
|                                     | Recording Profiles                                    |                                          |                            |
| 🖃 🔛 Master Site                     | Recording Fromes                                      |                                          |                            |
| Applications                        | Group by: None - Find:                                | Q Clear                                  | New Profile                |
| Content Analysis                    |                                                       |                                          |                            |
| Data Marts                          | Name $\Delta$ Recording Type                          | Capture Type Sou                         | rce Pool Recorder Pool     |
| Database Servers                    |                                                       |                                          |                            |
| Insight to Impact                   |                                                       |                                          |                            |
| Interactions Centers                |                                                       |                                          |                            |
| Logger Channel Mapping              |                                                       |                                          |                            |
| Logger Servers                      |                                                       |                                          |                            |
| 🖶 🔂 Media Interconnect              |                                                       |                                          |                            |
| 🖶 🛺 Media Library Servers           |                                                       |                                          |                            |
| ⊕ di Playback                       |                                                       |                                          |                            |
| Recorders                           |                                                       |                                          |                            |
| ⊕                                   |                                                       |                                          |                            |
| E Security                          | Properties                                            |                                          |                            |
| System Mapping                      |                                                       |                                          |                            |
|                                     |                                                       |                                          |                            |
| 3. Recording Profiles               |                                                       |                                          |                            |
| ⊕ 🐼 Text Capture Servers            |                                                       |                                          |                            |

Click on Next to continue with the New Recording Profile Wizard.

| 🟹 New Recording Profile Wizard                                                                                                    |      | ×      |
|----------------------------------------------------------------------------------------------------|------|--------|
| Introduction                                                                                                    |      |        |
| This wizard helps you map a recording profile.<br>Important:<br>Before configuring the recording profile, verify that the Interaction Center<br>that was selected in the Recorder pool is associated with the switch selected<br>in the source pool. |      |        |
| Recording type and capture type cannot be changed after completing this wizard.                                                                                                    |      |        |
| 1. Define the recording profile name.                                                                                                    |      |        |
| 2. Map the source pool to the Recorder pool.                                                                                                    |      |        |
| <ol> <li>Select the relevant recording type and the capture type.<br/>Select the relevant compression, summation and encryption options.</li> </ol>                                                                                                  |      |        |
| 4. Verify the summary and approve it.                                                                                                    |      |        |
|                                                                                                    |      |        |
|                                                                                                    |      |        |
|                                                                                                    | Next | Cancel |

Enter a suitable **Name** for the Recording profile.

| 💭 New Recording Profile Wizard                                                        | ×                                           |
|---------------------------------------------------------------------------------------|---------------------------------------------|
| Define the Recording Profile Name                                                     |                                             |
| Enter a meaningful recording profile name. After<br>recording type cannot be changed. | completing this wizard, the mapping and the |
| Name: DevConnectRecording                                                             |                                             |
|                                                                                       |                                             |
|                                                                                       |                                             |
|                                                                                       |                                             |
|                                                                                       |                                             |
|                                                                                       |                                             |
|                                                                                       |                                             |
|                                                                                       |                                             |
|                                                                                       | Back Next Cancel                            |

Select the correct **source pool** and **Recorder pool**, click **Next** to continue. The recorder pool below shows **Phisyc Passive**, but this should be the Recorder pool that was created above and, in this case, will be **pass**.

| 💭 New Recording Profile Wizard                                     |                          |  |  |  |  |  |  |  |
|--------------------------------------------------------------------|--------------------------|--|--|--|--|--|--|--|
| Define Mapping                                                     |                          |  |  |  |  |  |  |  |
| Select one source pool and then select the relevant Recorder pool. |                          |  |  |  |  |  |  |  |
|                                                                    |                          |  |  |  |  |  |  |  |
| DevConnectPool                                                     | PhisycPassive            |  |  |  |  |  |  |  |
|                                                                    |                          |  |  |  |  |  |  |  |
| Available source pools                                             | Available Recorder pools |  |  |  |  |  |  |  |
| DevConnectPool                                                     | AIR Act                  |  |  |  |  |  |  |  |
|                                                                    | PhisycPassive            |  |  |  |  |  |  |  |
|                                                                    |                          |  |  |  |  |  |  |  |
|                                                                    |                          |  |  |  |  |  |  |  |
|                                                                    |                          |  |  |  |  |  |  |  |
|                                                                    |                          |  |  |  |  |  |  |  |
|                                                                    | Back Next Cancel         |  |  |  |  |  |  |  |

PG; Reviewed: SPOC 4/13/2023 Solution & Interoperability Test Lab Application Notes ©2023 Avaya Inc. All Rights Reserved. 51 of 60 NICE73AES10VoIP For total recording i.e., the recording of all calls, select **Total** as the **Recording type**. For **Capture type**, ensure that **Passive** is selected from the drop-down box. **Audio Compression** is selected as default and can be left like this. Click on **Next** to continue.

| $\sim$                                                                                                    |  |  |  |  |  |  |  |  |
|----------------------------------------------------------------------------------------------------|--|--|--|--|--|--|--|--|
|                                                                                                    |  |  |  |  |  |  |  |  |
| Define the recording profile details. After completing this wizard, the recording type and capture<br>type cannot be changed. |  |  |  |  |  |  |  |  |
|                                                                                                    |  |  |  |  |  |  |  |  |
|                                                                                                    |  |  |  |  |  |  |  |  |
|                                                                                                    |  |  |  |  |  |  |  |  |
|                                                                                                    |  |  |  |  |  |  |  |  |
|                                                                                                    |  |  |  |  |  |  |  |  |
|                                                                                                    |  |  |  |  |  |  |  |  |
|                                                                                                    |  |  |  |  |  |  |  |  |
|                                                                                                    |  |  |  |  |  |  |  |  |
|                                                                                                    |  |  |  |  |  |  |  |  |
|                                                                                                    |  |  |  |  |  |  |  |  |
|                                                                                                    |  |  |  |  |  |  |  |  |
|                                                                                                    |  |  |  |  |  |  |  |  |
|                                                                                                    |  |  |  |  |  |  |  |  |

Click on **Finish** to complete the **New Recording Profile Wizard**. The screen below shows that for Total **Passive** recording.

| 📮 New Recording Profile Wizard                                                                                            |                                                        | ×      |
|----------------------------------------------------------------------------------------------------|--------------------------------------------------------|--------|
| Summary                                                                                                    |                                                        |        |
| Review the mapping information below<br>Click Finish to create the new recordin<br>Click Back to modify the recording pro | g profile.<br>ile details.                             |        |
| Name:                                                                                                    | DevConnectPool                                         |        |
| Source pool:                                                                                                    | DEV-POOL                                               |        |
| Recorder pool:                                                                                                    | AIR-Passive                                            |        |
| Recording type:                                                                                                    | Total                                                  |        |
| Capture type:                                                                                                    | Passive                                                |        |
| Allocated licenses:                                                                                                    | Determined by the number of sources in the source pool |        |
| Audio Compression                                                                                                    |                                                        |        |
| Audio Summation                                                                                                    |                                                        |        |
| Encryption                                                                                                    |                                                        |        |
| Audio Loss Detection                                                                                                    |                                                        |        |
|                                                                                                    |                                                        |        |
|                                                                                                    |                                                        |        |
|                                                                                                    |                                                        |        |
|                                                                                                    |                                                        |        |
|                                                                                                    | Back Finish                                            | Cancel |

Navigate to Master Site  $\rightarrow$  CTI Integrations and from the main window click on Apply. Click on Yes to proceed.

| NICE®                             |                               |                         | Hello NICE, Superuser     | Help   Settings | Logout | System Administrator |
|-----------------------------------|-------------------------------|-------------------------|---------------------------|-----------------|--------|----------------------|
| My Universe Business Analyzer Rep | orter Monitor Insight Manager | ClearSight PBO Requests | Tools                     | Administration  |        |                      |
|                                   |                               |                         |                           |                 |        |                      |
| Actions V                         |                               |                         |                           |                 |        | Apply 😥 🕒 🛅          |
| ∃- ∰ Organization                 | Summary Resource              | es Diagram              |                           |                 |        | <b>\$</b>            |
| Active Directory                  | Avava PC / PDS                |                         |                           |                 |        |                      |
| Agent Center                      | Avaya CM                      |                         |                           |                 |        |                      |
| Distributed Casha                 | Avaya CM                      |                         |                           |                 |        |                      |
| Distributed Cache                 |                               |                         |                           |                 |        |                      |
| License Manager                   |                               | 6                       |                           |                 |        |                      |
|                                   |                               | Apply Configuration     | on                        |                 |        |                      |
| Master Site                       |                               |                         |                           |                 |        |                      |
| Applications                      |                               | This updates devices    | and mapping configurat    | tion. It        |        |                      |
| Content Analysis                  |                               | may take several min    | utes and affect recording | ngs.            |        |                      |
| CTI Integrations                  | =                             | in use Do you want to   | nded when the system i    | IS NOT          |        |                      |
| Connection Managers               |                               | in use. Do you want to  | o proceed.                |                 |        |                      |
| → Avaya CM NICEAc                 |                               |                         |                           |                 |        |                      |
| ]++[ Avaya CM niceapp             |                               | Yes                     | No                        |                 |        |                      |
| ]↔[ Avaya PC / PDS ni             |                               |                         |                           |                 |        |                      |
|                                   |                               |                         |                           |                 |        |                      |

This concludes the setup of the NICE Application Server for Passive Station Side VoIP SMS recording.

# 8. Verification Steps

This section provides the steps that can be taken to verify correct configuration of the NICE Engage Platform, Avaya Aura® Communication Manager, and Avaya Aura® Application Enablement Services.

# 8.1. Verify Avaya Aura® Communication Manager CTI Service State

Before the connection between the NICE Engage Platform and the AES is checked, check the connection between Communication Manager and AES to ensure it is functioning correctly. Check the AESVCS link status by using the command **status aesvcs cti-link**. Verify the **Service State** of the CTI link is **established**.

| statu       | s aesvcs cti | -link       |                       |                  |              |              |
|-------------|--------------|-------------|-----------------------|------------------|--------------|--------------|
|             |              |             | AE SERVICES CTI I     | INK STATUS       |              |              |
| CTI<br>Link | Version      | Mnt<br>Busy | AE Services<br>Server | Service<br>State | Msgs<br>Sent | Msgs<br>Rcvd |
| 1           | 12           | no          | aespri101x            | established      | 865          | 865          |

# 8.2. Verify TSAPI Link

On the AES Management Console verify the status of the TSAPI link by selecting Status  $\rightarrow$  Status and Control  $\rightarrow$  TSAPI Service Summary to display the TSAPI Link Details screen. Verify the status of the TSAPI link by checking that the Status is Talking and the State is Online.

| Status   Status and Control  TSAPI        | Service | Summ                                   | ary             |                 |             |                     |        |         |              |            | Home   He    | lp   Logout |
|-------------------------------------------|---------|----------------------------------------|-----------------|-----------------|-------------|---------------------|--------|---------|--------------|------------|--------------|-------------|
| AE Services                               |         |                                        |                 |                 |             |                     |        |         |              |            |              |             |
| Communication Manager Interface           | TSAP    | TSAPI Link Details                     |                 |                 |             |                     |        |         |              |            |              |             |
| High Availability                         | 🗆 En    | Enable page refresh every 60 V seconds |                 |                 |             |                     |        |         |              |            |              |             |
| ▶ Licensing                               |         |                                        |                 |                 |             |                     |        |         |              |            |              |             |
| Maintenance                               |         | Link                                   | Switch          | Switch<br>CTI   | Status      | Since               | State  | Switch  | Associations | Msgs<br>to | Msgs<br>from | Msgs        |
| Networking                                |         |                                        | Name            | Link ID         |             |                     |        | Version |              | Switch     | Switch       | Period      |
| ▶ Security                                |         | 1                                      | cm101x          | 1               | Talking     | Wed Sep 14 18:19:00 | Online | 20      | 6            | 21         | 23           | 30          |
| <b>▼</b> Status                           |         |                                        |                 | _               |             | 2022                |        |         |              |            |              |             |
| Alarm Viewer                              | Onli    | ne Of                                  | fline           |                 |             |                     |        |         |              |            |              |             |
| ▶ Logs                                    | For ser | vice-wide                              | information, ch | noose one of th | e following | <b>j</b> :          |        |         |              |            |              |             |
| ▶ Log Manager                             | TSAF    | I Servic                               | e Status   TL   | ink Status      | User Sta    | tus                 |        |         |              |            |              |             |
| ▼ Status and Control                      |         |                                        |                 |                 |             |                     |        |         |              |            |              |             |
| <ul> <li>CVLAN Service Summary</li> </ul> |         |                                        |                 |                 |             |                     |        |         |              |            |              |             |
| <ul> <li>DLG Services Summary</li> </ul>  |         |                                        |                 |                 |             |                     |        |         |              |            |              |             |
| <ul> <li>DMCC Service Summary</li> </ul>  |         |                                        |                 |                 |             |                     |        |         |              |            |              |             |
| <ul> <li>Switch Conn Summary</li> </ul>   |         |                                        |                 |                 |             |                     |        |         |              |            |              |             |
| <ul> <li>TSAPI Service Summary</li> </ul> |         |                                        |                 |                 |             |                     |        |         |              |            |              |             |

Clicking on **User Status** from the screen on the previous page should display something similar to that shown below, where the NICE user and corresponding **Tlink Name** are shown.

| CTI User Status                                                                     |                                                                                     |             |            |  |  |  |  |  |  |
|-------------------------------------------------------------------------------------|-------------------------------------------------------------------------------------|-------------|------------|--|--|--|--|--|--|
| Enable page refresh every 60 v seconds                                              |                                                                                     |             |            |  |  |  |  |  |  |
| CTI Users All Users V Submit                                                        |                                                                                     |             |            |  |  |  |  |  |  |
| Open Streams 3                                                                      |                                                                                     |             |            |  |  |  |  |  |  |
| Closed Streams 24                                                                   |                                                                                     |             |            |  |  |  |  |  |  |
| Open Streams                                                                        |                                                                                     |             |            |  |  |  |  |  |  |
| Name                                                                                | Time Opened                                                                         | Time Closed | Tlink Name |  |  |  |  |  |  |
| DMCCLCSUserDoNotModify                                                              | DMCCLCSUserDoNotModify Fri 09 Sep 2022 06:27:34 PM IST AVAYA#CM101X#CSTA#AESPRI101X |             |            |  |  |  |  |  |  |
| DMCCLCSUserDoNotModify Fri 09 Sep 2022 06:27:34 PM IST AVAYA#CM101X#CSTA#AESPRI101X |                                                                                     |             |            |  |  |  |  |  |  |
| nice1                                                                               | nice1 Wed 14 Sep 2022 06:26:31 PM IST AVAYA#CM101X#CSTA#AESPRI101X                  |             |            |  |  |  |  |  |  |
| Show Closed Streams Close All Opened Streams Back                                   |                                                                                     |             |            |  |  |  |  |  |  |

#### 8.2.1. Verify SMS link

Open a web page to **https://<AESIP>/sms/sms-test.php**, as shown below. Enter the Communication Manager login details and a **Request**, such as List Agent, is entered as shown below, this should return a **Response** as shown.

| ← → C ▲ Not secure   htt                                                  | ec//10.10.40.16/sms/sms_test.php                                                                                                    | Q 12                                            |
|---------------------------------------------------------------------------|----------------------------------------------------------------------------------------------------|-------------------------------------------------|
| Αναγα                                                                     | String Based - Web Service Re                                                                                                    | quest Form                                      |
| SMS Resources<br>Model Documentation<br>Model Doc (No-Frames)<br>SMS WSDL | Connection Information       CM Login ID       Password       SOAP Request Timeout (Seconds) 30                                                                                                    |                                                 |
|                                                                           | Request Parameters Session Recording                                                                                                    |                                                 |
|                                                                           | Model     Agent      Record SMS Requ       Operation     list     Record Result Dat       Objectname     Get Record Clear       Qualifier     *                                                                                                    | est<br>:a<br>Record                             |
|                                                                           | Submit Request         Release           Last Request Response         Session ID           Session ID         1500f4ca49a45d8a50ff25c304a45362         Duplicate Session           Var         Sresult_code = 0         var sresult_code = 0           var         Sresult_data = 'Login_ID[0]=3401 Login_ID[1]=3402 Name[0]=Agent           One  Name[1]=Agent         Two  Extension[0]=unstaffed Extension[1]=unstaffed Direct_Agent_Skill(0]           nt_Skill[1]= ABS[0]=n ABS[1]=n AUDIX[0]=n AUDIX[1]=n COR[0]=1]         ICOR[0]=1]           g_Ereference[0]=skill-level[Call_Handling_Preference[1]=skill-level]Service_Objective[0]=n Service_Objective[1]=n SN[0]= SN[1]= SN[0]= SN[1]= SL[0] | D]= Direct_Age<br>  Call_Handlin<br>D]= SL[1]=' |

PG; Reviewed: SPOC 4/13/2023 Solution & Interoperability Test Lab Application Notes ©2023 Avaya Inc. All Rights Reserved. 55 of 60 NICE73AES10VoIP

# 8.3. Verify Calls are being Recorded

From any of the monitored Avaya endpoints make a series of inbound and outbound calls. Once these calls are completed, they should be available for playback through a web browser to the NICE Application Server.

Open a browser session to the NICE Application Server as is shown below. Enter the proper credentials and click on **Login**.

| ← → @ http://niceappwin2012/Miceapplications/Desktop/XbapApplications/MiceDesktop.ubap | <b>↑</b> ★☆ – □ |
|----------------------------------------------------------------------------------------|-----------------|
|                                                                                        |                 |
|                                                                                        |                 |
|                                                                                        |                 |
| Welcome                                                                                |                 |
| to NICE Engage Solutions                                                               | JE              |
|                                                                                        |                 |
|                                                                                        |                 |
|                                                                                        |                 |
|                                                                                        |                 |
|                                                                                        |                 |
| User name: nice                                                                        |                 |
| Password: ******                                                                       |                 |
| Show password                                                                          |                 |
| Forgot your password?                                                                  |                 |
|                                                                                        |                 |
|                                                                                        |                 |
|                                                                                        |                 |
|                                                                                        |                 |
|                                                                                        |                 |
| Copyright © 2004-2014 NICE Systems Ltd. All rights reserved.                           |                 |
|                                                                                        |                 |

Click on **Business Analyser** at the top of the screen. Select **Interactions** from the left window and then navigate to **Queries**  $\rightarrow$  **Public**.

| NICE®        |                                       |              |                            | Helo IICE superuser Help   Settings   Logout Business Analyzer |
|--------------|---------------------------------------|--------------|----------------------------|----------------------------------------------------------------|
| My Universe  | Business Analyzer Reporter Monitor In | nsight Manag | er ClearSight PBO Requests | Tools Administration                                           |
|              | Interactions                          |              | Table View Graph View      | Ker                                                            |
|              | New 🔻 🖉 💥                             | H H          | Search for words           | Search Exact Phras Vin. Certainty 75 % Within results          |
| Interactions |                                       | Qui          | Results for Query:         | 🖬 🛱 🖏 📑 Preferences                                            |
|              | Complete - Last 24 hours              | 웃            | Group By: 👻                | ) 🖪 🔍 🛤 🖓 🖓 🖓 🖓 🖓 🖉 🏙 🖉 😫                                      |
| Evaluations  | Complete - Last 7 days                | Que          |                            |                                                                |
| .Q           | Segment - Last 24 hours               | 2            |                            |                                                                |
| Audit Trail  | Segment - Last 7 days                 | not evalu    |                            |                                                                |
| Clips        | Private<br>B-R Saved Items            |              |                            |                                                                |
| Packages     |                                       |              |                            |                                                                |
|              |                                       |              |                            |                                                                |
| Feedback     |                                       |              |                            |                                                                |

Click on **Complete – Last 24 hours**. This should reveal all the recordings that took place over the previous 24 hours. Select the required recording from the list and double-click on this to play the recording. The NICE player is opened, and the recording is presented for playback. Click on the **Play/Pause** icon highlighted below to play back the recording.

| Results for | Query:  | Complete - La   | st 24 hou | irs              |            |                          |          |                    |                     |           |           |                   |                         |                          |
|-------------|---------|-----------------|-----------|------------------|------------|--------------------------|----------|--------------------|---------------------|-----------|-----------|-------------------|-------------------------|--------------------------|
| Group By:   | None    | ~ 25            | Records   | found            |            |                          |          |                    |                     |           |           |                   |                         | xi 🗆 📾 🚨 属 🖬 🖊           |
| Туре        | Flag    | Full Name       | Com       | plete ID         | Complete   | e Start Time             | ∇ Co     | omplete Stop Time  | Complete Dur        | Con       | nplet     | Direction Ty      | HangUp Side Description | Participant Phone Number |
| <b>4</b>    |         | SIP, 3101       | 71978489  | 976168648969     | 08/02/2    | 023 18:10:15             | 0        | 8/02/2023 18:11:22 | 00:01:08            |           | 2         | Outgoing          | CUSTOMER                | 35391847001              |
| <b>⊈</b> €  |         | H323, 3001      | 71978485  | 568146755843     | 08/02/2    | 023 18:08:43             | 0        | 8/02/2023 18:10:00 | 00:01:17            |           | 2         | Outgoing          | AGENT                   | 35391847001              |
| <b>⊈</b> €  | Þ       | Workplace, 3110 | 71978472  | 215232057598     | 08/02/2    | 023 18:03:22             | 0        | 8/02/2023 18:03:44 | 00:00:21            |           | 2         | Outgoing          | CUSTOMER                | 35391847001              |
| <b>⊈</b> €  |         | H323, 3001      | 71978470  | 069203169522     | 08/02/2    | 023 18:02:56             | 0        | 8/02/2023 18:03:33 | 00:00:37            |           | 2         | Outgoing          | CUSTOMER                | 5321                     |
| <b>⊈</b> €  |         | SIP, 3101       | 71978470  | 090678006006     | 08/02/2    | 023 18:02:56             | 0        | 8/02/2023 18:03:31 | 00:00:36            |           | 2         | Outgoing          | CUSTOMER                | 5350                     |
| <b>u</b> i€ | Þ       | Workplace, 3110 | 71978465  | 596756766959     | 08/02/2    | 023 18:00:58             | 0        | 8/02/2023 18:01:10 | 00:00:13            |           | 2         | Outgoing          | AGENT                   | 35391847001              |
| <b>⊈</b> €  |         | SIP, 3101       | 71978464  | 437842977004     | 08/02/2    | 023 18:00:25             | 0        | 8/02/2023 18:00:41 | 00:00:16            |           | 2         | Outgoing          | AGENT                   | 35391847001              |
| <b>⊑</b> [€ |         | H323, 3001      | 71978463  | 339058729193     | 08/02/2    | 023 18:00:02             | 0        | 8/02/2023 18:00:17 | 00:00:15            |           | 2         | Outgoing          | AGENT                   | 35391847001              |
| <b>⊈</b> €  | Þ       | H323, 3001      | 71978458  | 862317359333     | 08/02/2    | 023 17:58:09             | 0        | 8/02/2023 17:58:23 | 00:00:14            |           | 2         | Incoming          | AGENT                   | 35391847001              |
| <b>⊑</b> [€ |         | SIP, 3101       | 7197845   | 793597882595     | 08/02/2    | 023 17:57:50             | 0        | 8/02/2023 17:58:00 | 00:00:10            |           | 2         | Incoming          | AGENT                   | 35391847001              |
| <b>⊈</b> €  |         | Workplace, 3110 | 71978     |                  | 1.0.1      | Stop                     |          |                    |                     |           |           |                   |                         | 35391847001              |
| <b>⊑</b> (€ | Þ       | Workplace, 3110 | 71978     | NICE. 📃          | Status:    | stop                     |          |                    |                     |           |           |                   | – 🗗 🗙                   | 35391847001              |
| <b>⊈</b> €  |         | SIP, 3101       | 71978     |                  | Output an  | ocated- playing t        | to sound | Icald              |                     |           |           |                   |                         | 35391847001              |
| <b>⊑</b> (€ |         | H323, 3001      | 71978     |                  | 0.10.10.15 |                          | 2/2022   | 10.11.22           |                     |           | O A       | dd oo.oo.o        | 0/00-01-07              | 35391847001              |
| <b>⊈</b> €  |         | SIP, 3101       | 71978     | otart: 06/02/202 | 3 16:10:13 | 1 End: 08/0              | ZIZUZ    | 0 10:11:22         |                     |           | •         | 00:00:0           | 0/00.01.0/              |                          |
| <b>⊑</b> (€ |         | H323, 3001      | 71978     | lapsed Time      | .0         | 00:10                    |          | 00:20 00:3         | 0, , , , , , , 00;4 | ю         | 00;50     | 01:00             |                         |                          |
| <b>⊈</b> €  | Þ       | SIP, 3101       | 71978     |                  |            |                          |          |                    |                     |           |           |                   |                         |                          |
| <b>⊑</b> (€ |         | H323, 3001      | 71978     |                  | Lan Allia  | LODA ENG                 |          |                    |                     | b Balland |           | 1. L.C. (2. L.C.) | CORNELSE 1              |                          |
| <b>⊈</b> (€ |         | H323, 3001      | 71978     | Summed           | Turner.    | 1                        |          |                    | 1.1.1               | Jander    | 10000     | 444 444           |                         |                          |
| <b>⊑</b> (€ | Þ       | H323, 3001      | 71978 E   | vents            |            |                          |          |                    |                     |           |           |                   |                         |                          |
| <b>⊈</b> (€ |         | SIP, 3101       | 71978     |                  | LOD AND    |                          |          |                    |                     |           | 100 A 100 | N.64 41 -         |                         |                          |
| <b>⊑</b> €  |         | Workplace, 3110 | 71978     | Gustomer         | THITM      | n alla                   |          |                    |                     |           | 1.011     | 1010 VP*          |                         |                          |
| <b>⊈</b> €  |         | Workplace, 3110 | 71978     | Events           |            |                          |          |                    |                     |           |           |                   |                         |                          |
| <b>⊈</b> €  |         | SIP, 3101       | 71978     | Acost            | Lib match  | UNITED IN COMPANY        |          | ARRANGED IN        | 1.00                | - PERIODA | -         |                   | LINE ALL                |                          |
| <b>u</b> i⊧ |         | H323, 3001      | 71978     | J Agent          | 10.000     | and the                  |          | AND AND ALL 1. IN  | С <u>.</u> .        |           | H Hitar   | ha d              |                         |                          |
|             |         |                 |           | Events           |            |                          |          |                    |                     |           |           |                   |                         |                          |
|             |         |                 |           |                  |            |                          |          |                    |                     |           |           |                   |                         |                          |
|             |         |                 | Т         | ime 18           | 3:10:15    | 18:10                    | 0:28     | 18:10:41           | 18:1                | 10:55     |           | 18:11:08          | 18:11:22                |                          |
|             |         |                 | 0         | ustomer          | T          |                          |          |                    |                     |           |           |                   |                         |                          |
|             |         |                 | 5         | IP 3101          |            |                          |          |                    |                     |           |           |                   |                         |                          |
|             |         |                 |           |                  |            |                          |          |                    |                     |           |           |                   |                         |                          |
|             |         |                 |           |                  |            |                          |          |                    |                     |           |           |                   |                         |                          |
|             |         |                 |           |                  |            |                          |          |                    |                     |           |           |                   |                         |                          |
| 4           |         |                 |           | н т              |            | $\Rightarrow$ $\uparrow$ |          | - 144 Z 🕒          | S 661 .             |           |           | <b>1</b> 0        |                         |                          |
| Preview     |         | Segments        | Con       |                  |            |                          |          |                    | 2 PP1 -             | X0.5      | X1.0      | K2.0              | •                       |                          |
| Type Flag   | Eull Na | ame Segme       | ent ID    | Segment St       | art Time   | Segment Stor             | Time     | Segment Duration   | Participant St      | tation    | Direction | Type Description  | Participant Phone Numbe | r Segment Dialed Number  |
|             | SIP, 31 | 01 7197848989   | 053550858 | 8 08/02/2023 1   | 8:10:15    | 08/02/2023 18            | :11:22   | 00:01:08           | 3101                |           | Outgoing  | .,, scription     | 35391847001             | 35391847001              |
| 4           | SIP, 31 | 01 7197848989   | 053550858 | 8 08/02/2023 1   | 8:10:15    | 08/02/2023 18            | :11:22   | 00:01:08           |                     |           | Outaoina  |                   | 35391847001             | 35391847001              |
|             |         |                 |           |                  |            |                          |          |                    |                     |           |           |                   |                         |                          |

**Note:** If call recordings are not shown up here, Wireshark could be opened on the NICE Passive server, using the interface connected to the Mirrored Port to check that RTP is coming to that port.

## 8.4. Verify NICE Services

If these recordings are not present or cannot be played back, the NICE services may not be running or may need to be restarted. There are two separate servers as a part of this NICE Engage Platform. The NICE Application Server and the NICE Passive Logger, both servers can be logged into and checked to ensure all services beginning with NICE are running correctly. As a last resort both servers may need a reboot after the initial configuration.

|                    |                                       |              |         | Se           | rvices      |                                           |
|--------------------|---------------------------------------|--------------|---------|--------------|-------------|-------------------------------------------|
| File Action View   | / Help                                |              |         |              |             |                                           |
| (= e) 🗖 💿          | G 📾 🚺 🖬 🕨 🖬 🖬 🖬                       |              |         |              |             |                                           |
| 🎑 Services (Local) | Name                                  | Description  | Status  | Startup Type | Log On As   |                                           |
|                    | 🔍 NICE AA Search Controller           | Audio Anal   | Running | Automatic    | .\administr |                                           |
|                    | SICE Agent Center                     | Monitors an  | Running | Automatic    | .\administr |                                           |
|                    | NICE Audit Trail Service              | Enables add  | Running | Automatic    | .\administr |                                           |
|                    | 🔍 Nice BSF Server                     | Enables the  | Running | Automatic    | .\administr |                                           |
|                    | Server                                | Manages C    | Running | Automatic    | .\administr |                                           |
|                    | 🔍 NICE Deployment Manager Agent       | NICE Deplo   | Running | Automatic    | .\administr |                                           |
|                    | Service NICE Enrollment Service       | NICE Enroll  | Running | Automatic    | .\administr |                                           |
|                    | Server                                | Manages Ev   | Running | Automatic    | .\administr |                                           |
|                    | Server Server                         | Performs q   | Running | Automatic    | .\administr |                                           |
|                    | NICE Integration Dispatch Service     | Launches a   | Running | Automatic    | .\administr |                                           |
|                    | NICE Interactions Center Core         | Acts as the  | Running | Automatic    | .\administr |                                           |
|                    | SINCE Interactions Center DBSrvr      | Manages th   | Running | Automatic    | .\administr |                                           |
|                    | Senter Monitor                        | Report failo | Running | Automatic    | .\administr |                                           |
|                    | Sector Center RCM                     | Responsible  | Running | Automatic    | .\administr |                                           |
|                    | Senter TRS                            | Insert missi | Running | Automatic    | .\administr |                                           |
|                    | 🔍 🔍 NICE Investigations Server        | Manages an   | Running | Automatic    | .\administr |                                           |
|                    | SICE IP Phone Applications            | Performs IP  | Running | Automatic    | .\administr |                                           |
|                    | 🔍 NICE Keep Alive Service             | Nice Keep A  | Running | Automatic    | .\administr |                                           |
|                    | 🐘 NICE Logging Service                | A service de | Running | Automatic    | .\administr |                                           |
|                    | 🔍 NICE Media Provider Control Manager | An online re | Running | Automatic    | Local Syste |                                           |
|                    | Section Server                        | Manages an   | Running | Automatic    | .\administr |                                           |
|                    | 🔍 NICE Monitor Server                 | Performs pl  | Running | Automatic    | .\administr |                                           |
|                    | 🔍 NICE MyUniverse                     | Host for My  | Running | Automatic    | .\administr |                                           |
|                    | 🔍 NICE NBA                            | Performs q   | Running | Automatic    | .\administr |                                           |
|                    | Service Notification Service          | Generates N  | Running | Automatic    | .\administr |                                           |
|                    | 🔍 🔍 NICE Playback Administration      | Manages A    | Running | Automatic    | .\administr |                                           |
|                    | 🔍 NICE Playback Streaming             | Manage Me    | Running | Automatic    | .\administr |                                           |
|                    | 🔍 NICE Reporter Engine                | Nice Report  | Running | Automatic    | .\administr |                                           |
|                    | 🔍 NICE Reporter Scheduler             | Nice Report  | Running | Automatic    | .\administr |                                           |
|                    | Service Retention Service             | Performs re  | Running | Automatic    | .\administr |                                           |
|                    | 🔍 NICE Rule Engine                    | Perform rul  | Running | Automatic    | .\administr | Activate Windows                          |
|                    | 🔍 NICE Rules Manager Service          | Manages wr   | Running | Automatic    | .\administr | Go to System in Control Panel to activate |
|                    | C. NICE Storage Center Service        | Nice Service | Running | Automatic    | \administr  | Mindows                                   |
|                    | Extended Standard                     |              |         |              |             |                                           |
|                    |                                       |              |         |              |             |                                           |

# 9. Conclusion

These Application Notes describe the configuration steps required for NICE Engage Platform R7.3 to successfully interoperate with Avaya Aura® Communication Manager R10.1 using Avaya Aura® Application Enablement Services R10.1 to connect to using Passive Station-Side VoIP with SMS to record calls. All feature functionality and serviceability test cases were completed successfully with no issues or observations noted in **Section 2.2**.

# 10. Additional References

This section references the Avaya and NICE product documentation that are relevant to these Application Notes.

Product documentation for Avaya products may be found at http://support.avaya.com.

- [1] Administering Avaya Aura® System Manager. Release 10.1.x, Issue 6, June 2022.
- [2] Administering Avaya Aura® Session Manager. Release 10.1.x, Issue 3, April 2022.
- [3] Administering Avaya Aura® Communication Manager. Release 10.1, Issue 1, December 2021.
- [4] Administering Avaya Aura® Application Enablement Services. Release 10.1.x, Issue 4, April 2022.
- [5] *Implementing and Administering Avaya Aura*® *Media Server*. Release 10.1.x, Issue 2, July 2022.
- [6] RFC 3261 SIP: Session Initiation Protocol, http://www.ietf.org/
- [7] *RFC 2833 RTP Payload for DTMF Digits, Telephony Tones and Telephony Signals,* <u>http://www.ietf.org/</u>

Product documentation for NICE products may be found at: https://www.extranice.com/

#### ©2023 Avaya Inc. All Rights Reserved.

Avaya and the Avaya Logo are trademarks of Avaya Inc. All trademarks identified by <sup>®</sup> and <sup>TM</sup> are registered trademarks or trademarks, respectively, of Avaya Inc. All other trademarks are the property of their respective owners. The information provided in these Application Notes is subject to change without notice. The configurations, technical data, and recommendations provided in these Application Notes are believed to be accurate and dependable but are presented without express or implied warranty. Users are responsible for their application of any products specified in these Application Notes.

Please e-mail any questions or comments pertaining to these Application Notes along with the full title name and filename, located in the lower right corner, directly to the Avaya DevConnect Program at <u>devconnect@avaya.com</u>.